### PUTTING STUDENTS FIRST

## Tips for Reviewing & Revising the ST-3

State Aid and Financial Planning Service September 2024

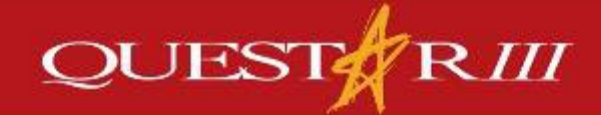

www.questar.org

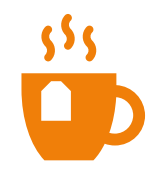

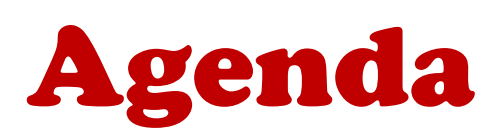

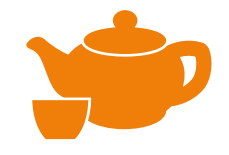

Last month we went through how to import your accounting records into the ST-3, clear edits, print and submit the ST-3 to SED.

This month we will review areas that districts often have challenges with:

- Reporting Fund Balance
- Areas to review to maximize State Aid
- The difference between "Projected 24-25" and "Budgeted 24-25"
- Accounting for refunding bonds
- Reporting Capital Fund activity by project number
- Reconciling Sup. Sch. SS1-SS8 to other parts of the ST-3
- How to make and submit revisions

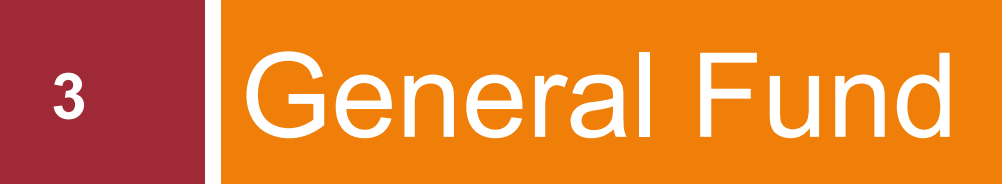

Areas to Review

### **Review Reserve Balances**

| Not in Spendable Form                                               | A806  |
|---------------------------------------------------------------------|-------|
| Must Remain Intact                                                  | A807  |
| Total Nonspendable Fund Balance<br>Restricted                       | AT080 |
| Workers' Compensation Reserve                                       | A814  |
| Unemployment Insurance Reserve                                      | A815  |
| Reserve for State and Local Retirement System<br>Contributions      | A827  |
| Reserve for Teacher's Retirement System<br>Contributions            | A828  |
| Reserve for Property Loss                                           | A861  |
| Reserve for Liability Claims                                        | A862  |
| Insurance Reserve                                                   | A863  |
| Reserve for Tax Certiorari                                          | A864  |
| Reserve for Taxes Raised Outside Tax Limit (Cities<br>Over 125,000) | A874  |
| Reserve for Employee Benefits and Accrued<br>Liabilities            | A867  |
| Capital Reserve                                                     | A878  |
| Reserve for Repairs                                                 | A882  |
| Reserve for Debt                                                    | A884  |
| Other Restricted Fund Balance (Specify)                             |       |
|                                                                     | A899  |

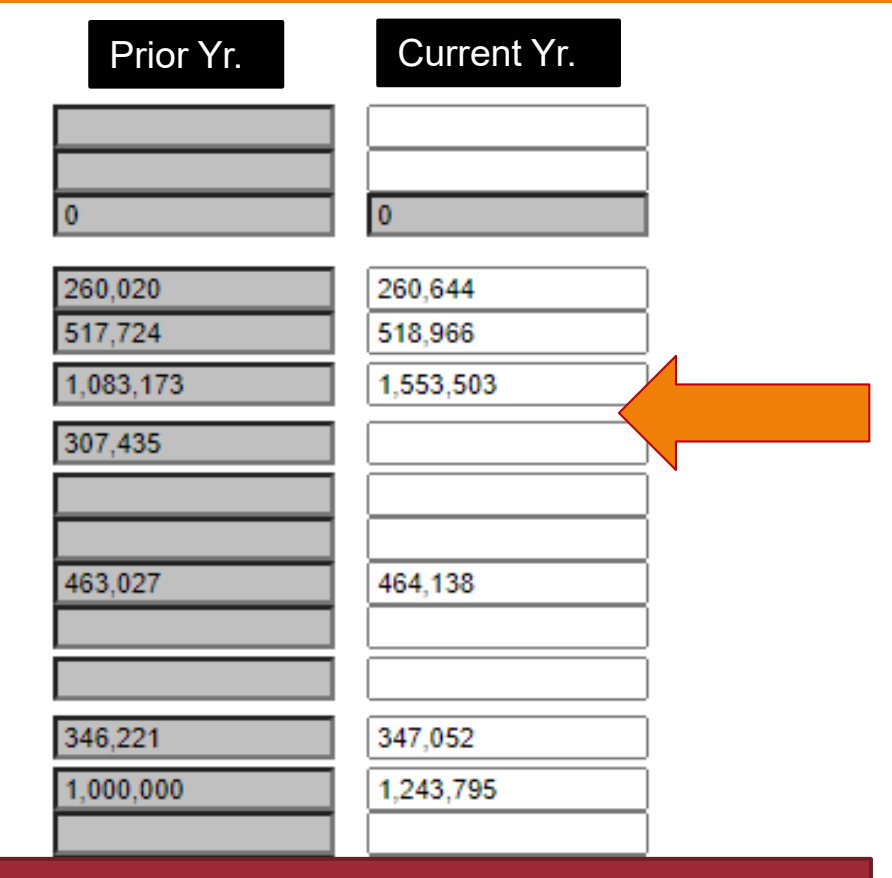

### Are the changes reasonable? Do they agree to BOE actions during the year?

AT092

3,977,600

4,388,098

no. 1

Total Restricted Fund Balance

| Total Restricted Fund Balance                                                                                                    | AT092  | 97  |
|----------------------------------------------------------------------------------------------------|--------|-----|
| Committed<br>Committed Fund Balance                                                                                                    | A913   | 98  |
| Total Committed Fund Balance                                                                                                    | AT093  | 99  |
| Assigned                                                                                                    |        |     |
| Assigned Appropriated Fund Balance                                                                                                    | A914   | 100 |
| Assigned Unappropriated Fund Balance (Includes<br>Encumbrances which are NOT reported in<br>Committed and Restricted Fund Balance - <u>click here</u><br>for help) | A915   | 101 |
| Total Assigned Fund Balance                                                                                                    | AT094  | 102 |
| Unassigned                                                                                                    |        |     |
| Reserve for Tax Reduction                                                                                                    | A916   | 103 |
| Unassigned Fund Balance                                                                                                    | A917   | 104 |
| Total Unassigned Fund Balance                                                                                                    | AT096  | 105 |
| TOTAL FUND BALANCE                                                                                                    | AT095  | 106 |
| TOTAL LIABILITIES, DEFERRED INFLOWS OF<br>RESOURCES AND FUND BALANCE                                                                                               | AT099  | 107 |
| Calculation for Real Property Tax Law Section 1318:                                                                                                    |        |     |
| Unexpended Surplus*                                                                                                    |        |     |
| Committed + Assigned Unappropriated + Unassigned<br>Fund Balance                                                                                                   | AT0991 | 108 |
| Encumbrances Included In Committed and Assigned<br>Fund Balance                                                                                                    | AT0992 | 109 |
| Reserve for Insurance Recovery                                                                                                    | AT0993 | 110 |
| Total Unexpended Surplus Funds (Line 108 - 109 -<br>110)*                                                                                                    | AT0994 | 111 |
| Voter Approved May Budget (not including Separate<br>Propositions)                                                                                                 |        | 112 |
| Approved May Budget (not including Separate<br>Propositions) (line 111/112) - Percentage                                                                           |        | 113 |
| Total Unexpended Surplus Funds in excess of 4% limit                                                                                                    |        | 114 |
| Miscellaneous Additional Information:                                                                                                    |        |     |
| Assigned Appropriated Fund Balance from Line 100                                                                                                    | A914   | 115 |
| Total Unexpended Surplus Funds PLUS Assigned<br>Appropriated Fund Balance (A914 + AT0994)                                                                          |        | 116 |

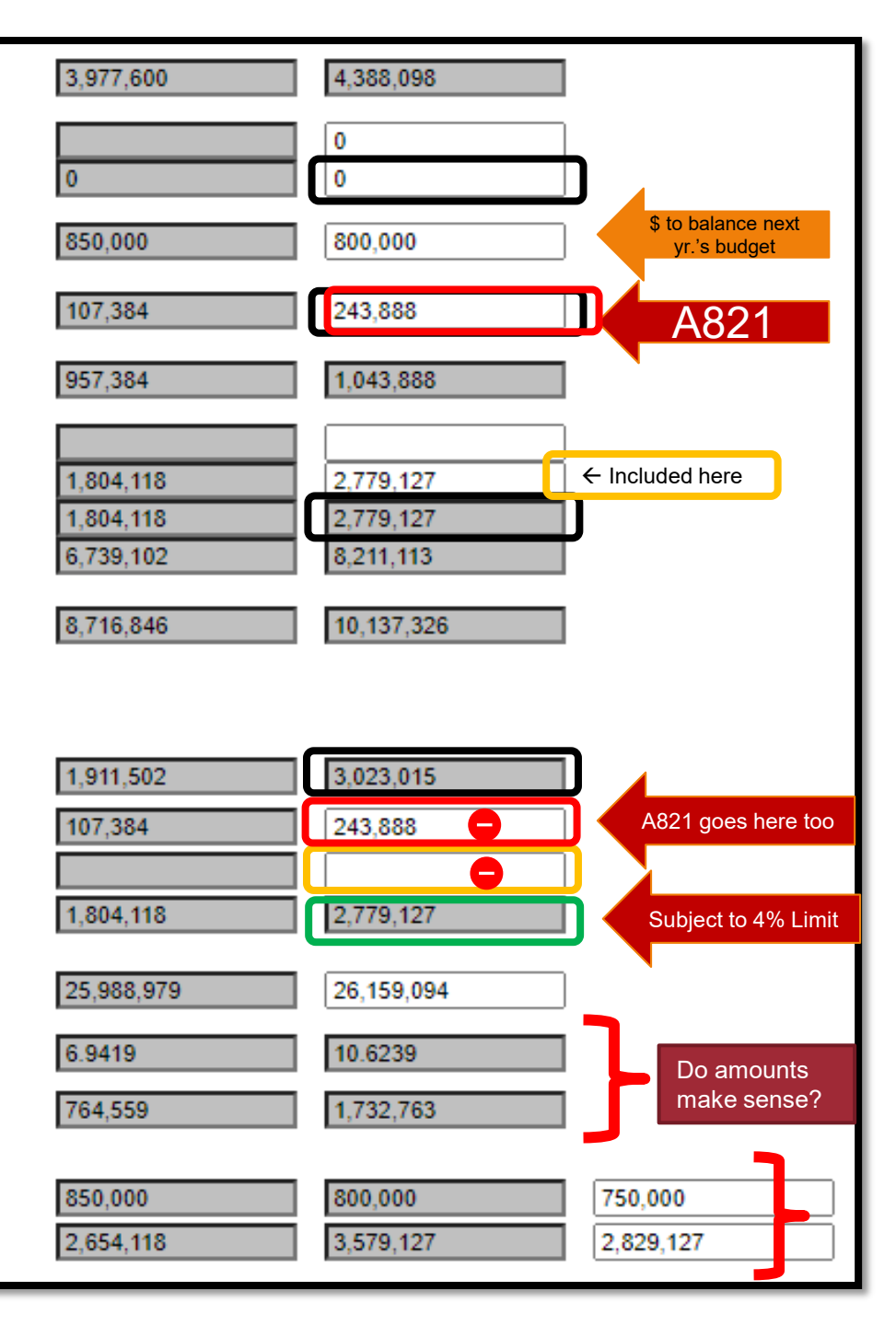

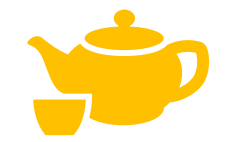

6

## **General Fund**

- Remember that the ST-3 is also used to generate State Aid, so it is important how revenues and expenditures are reported in the ST-3.
- Caution should be used:
  - Instructional Materials Aid lines
  - Debt service lines
  - Instructional salary lines
  - Multiple lines with the same account numbers

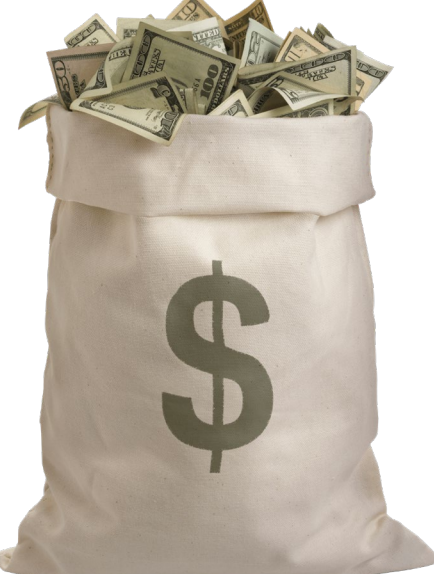

### Instructional Materials Aid

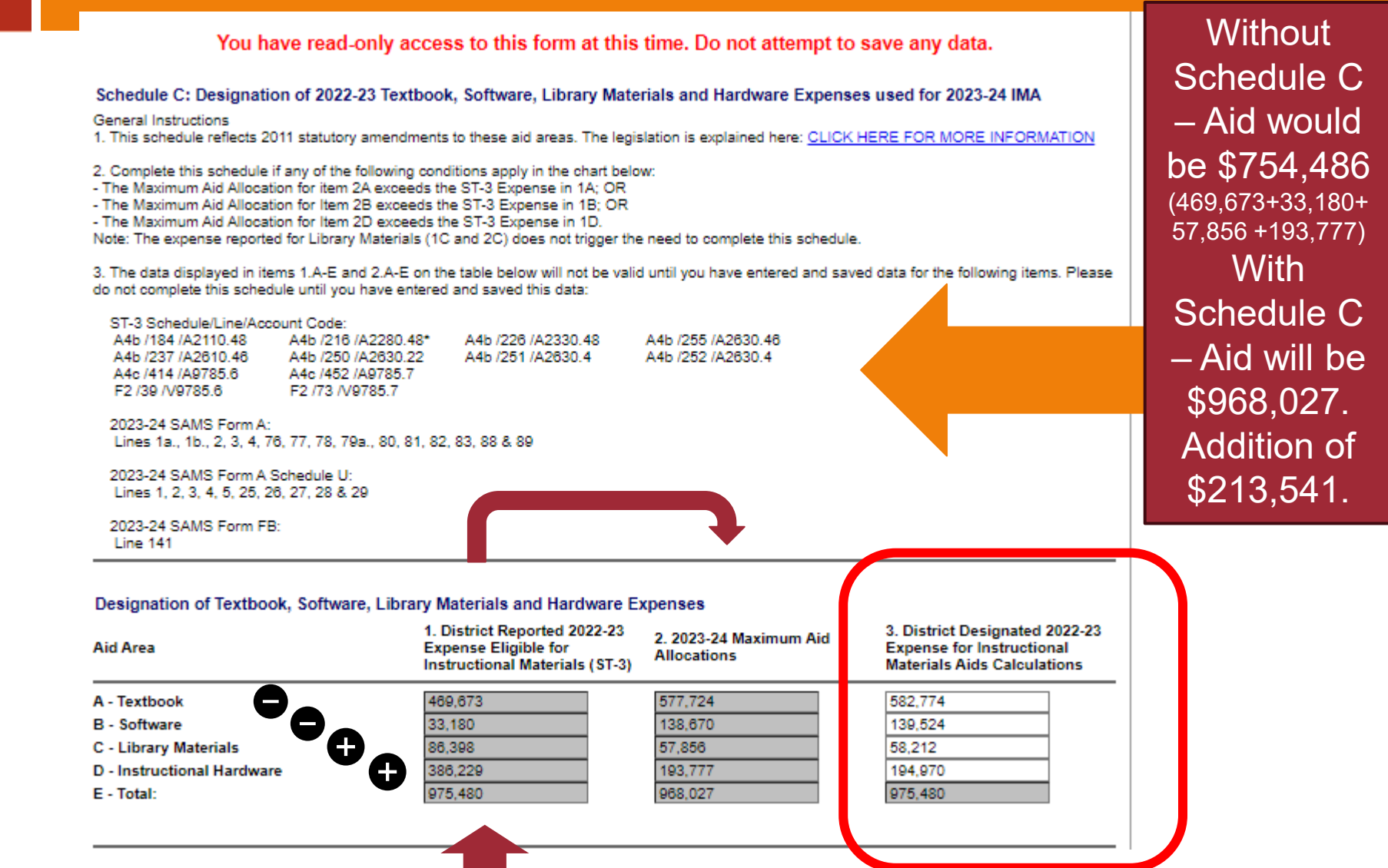

Debt Service - Principal

| 385.         | Term Bonds - Public Library                                                           | AL9700.6 |  |  |  |  |
|--------------|---------------------------------------------------------------------------------------|----------|--|--|--|--|
| 386.         | Term Bonds - School Construction                                                      | A9701.6  |  |  |  |  |
| 387.         | Term Bonds - Bus Purchases                                                            | A9702.6  |  |  |  |  |
| 388.         | Term Bonds - BOCES Construction                                                       | A9703.6  |  |  |  |  |
| 389.         | Term Bonds - Other (Specify)                                                          | A9700.6  |  |  |  |  |
| 390.         | Serial Bonds - Public Library                                                         | AL9710.6 |  |  |  |  |
| 391.         | Serial Bonds - School Construction                                                    | A9711.6  |  |  |  |  |
| Sche<br>Expe | Schedule A4c - General Fund<br>Expenditures by Function and Object of Expense 299-436 |          |  |  |  |  |

#### ST3 - Annual Financial Report

| 392. | Serial Bonds - Bus Purchases                  | A9712.6  |
|------|-----------------------------------------------|----------|
| 393. | Serial Bonds - BOCES Construction             | A9713.6  |
| 394. | Serial Bonds - Real Property Tax<br>Refund    | A9714.6  |
| 395. | Serial Bonds - Other (Specify)                | A9710.6  |
| 396. | Statutory Bonds - Public Library              | AL9720.6 |
| 397. | Statutory Bonds - School<br>Construction      | A9721.6  |
| 398. | Statutory Bonds - Bus Purchases               | A9722.6  |
| 399. | Statutory Bonds - BOCES<br>Construction       | A9723.6  |
| 400. | Statutory Bonds - Real Property Tax<br>Refund | A9724.6  |

| 4                                 | 401. S          | Statutory Bonds - Other (Specify)                                   | A9720.6     |
|-----------------------------------|-----------------|---------------------------------------------------------------------|-------------|
| 4                                 | 402. E<br>I     | Sond Anticipation Notes - Public<br>Library                         | AL9730.6    |
| Debt Service                      | 403. H          | Bond Anticipation Notes - School<br>Construction                    | A9731.6     |
| Account Codes 4                   | 404. H<br>H     | Bond Anticipation Notes - Bus<br>Purchases                          | A9732.6     |
| 4                                 | 405. H<br>(     | Bond Anticipation Notes - BOCES<br>Construction                     | A9733.6     |
| Make sure to                      | Sched<br>Expend | ule A4c - General Fund<br>ditures by Function and Object of Expense | 299-436     |
| service payments<br>to the proper | S               | 6T3 - Annual Financial Report                                       |             |
| lines. 4                          | 406. E<br>(     | Bond Anticipation Notes - Other<br>Specify)                         | A9730.6     |
| All of these are                  | 407. <b>(</b>   | Capital Notes - Public Library                                      | AL9740.6    |
| Debt Service –                    | 408. 🤇          | Capital Notes - School Construction                                 | A9741.6     |
| Debt Gervice –                    | 409. <b>(</b>   | Capital Notes - Bus Purchases                                       | A9742.6     |
|                                   | 410. <b>(</b>   | Capital Notes - BOCES Construction                                  | A9743.6     |
| 4<br>Codes used in                | 411. C<br>F     | Capital Notes - Real Property Tax<br>Refund                         | A9744.6     |
| various formulas.                 | 412. (          | Capital Notes - Other (Specify)                                     | A9740.6     |
| 4                                 | 413. I<br>F     | nstallment Purchase Debt - Bus<br>Purchases                         | A9787.6     |
| 4                                 | 414. I<br>A     | nstallment Purchase Debt - State<br>Aided Computer Hardware         | A9785.6     |
|                                   | 1               | Note: Do not include Smart Schools                                  | Bond Act (S |
| 4                                 | 415. I<br>(     | nstallment Purchase Debt - Other<br>Specify)                        | A9785.6     |
| 4                                 | 416. (          | Other Debt (Specify)                                                | A9789.6     |

## **Instructional Salaries Codes**

#### INSTRUCTION - TEACHING

(excluding Special Act

Districts)

| Teacl | ning - Regular School                          |           |  |
|-------|------------------------------------------------|-----------|--|
| 171.  | Teacher Salaries, Pre-<br>Kindergarten         | A2110.10  |  |
| 172.  | Teacher Salaries, 1/2 Day<br>Kindergarten      | A2110.11  |  |
| 173.  | Teacher Salaries, Full Day<br>Kindergarten - 3 | A2110.12  |  |
| 174.  | Teacher Salaries, 4 - 6                        | A2110.12  |  |
| 175.  | Teacher Salaries, 7 - 12                       | A2110.13  |  |
| 176.  | Substitute Teacher<br>Salaries                 | A2110.14  |  |
| 177.  | Noninstructional Salaries                      | A2110.16  |  |
| 178.  | Equipment                                      | A2110.2   |  |
| 179.  | Contractual and Other                          | A2110.4   |  |
| 180.  | Materials and Supplies                         | A2110.45  |  |
| 181.  | Tuition Paid to Public<br>Districts in NYS     | A2110.471 |  |

Whenever you see more than one line for the same account number, that means the information is being used in some calculation by SED.

For example, NRT rate is allocated between General Ed and Special Ed as well as K-6 and 7-12 based on the salaries listed in ST-3.

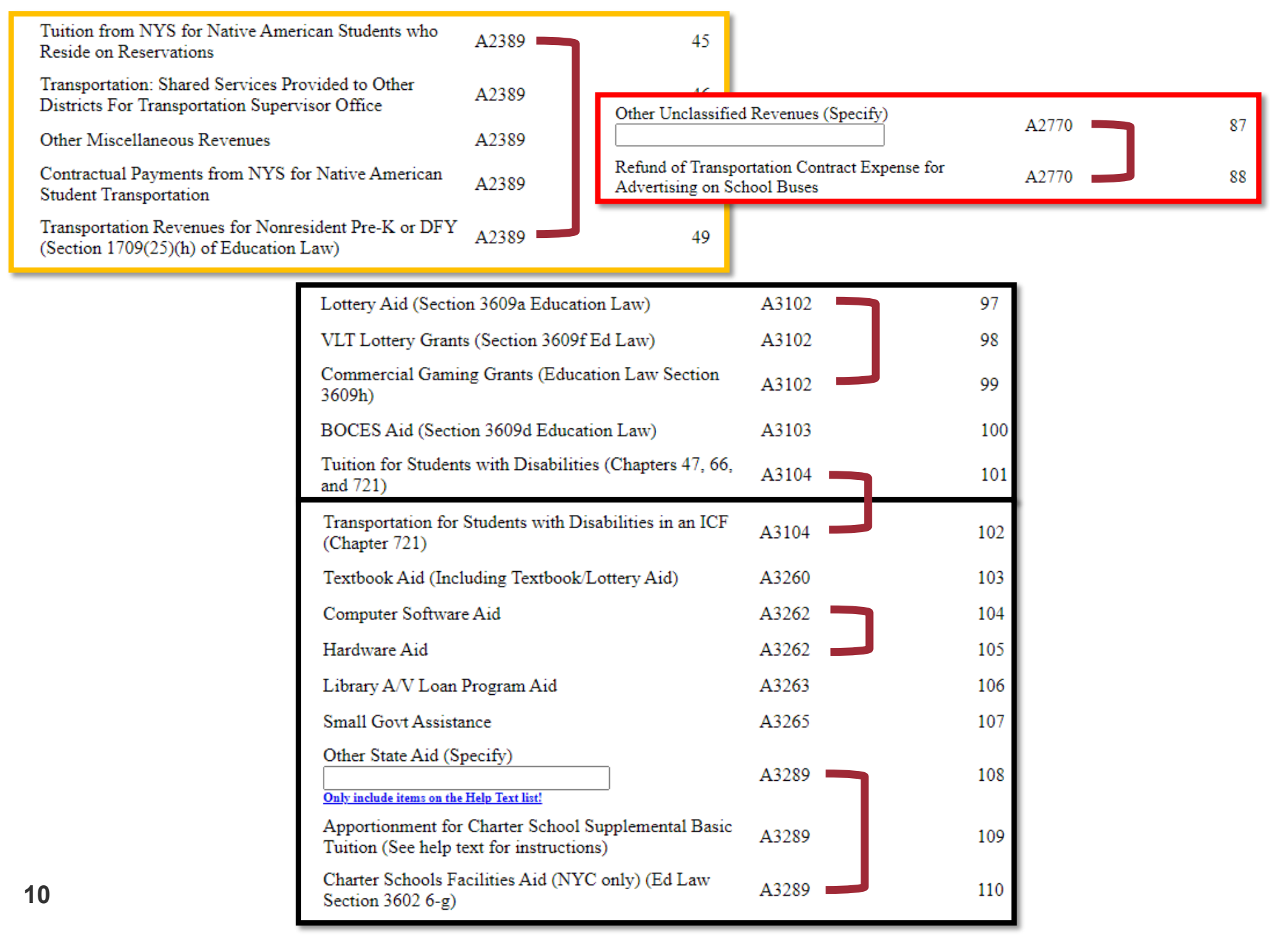

### Check the "Other" Categories Carefully

11

| Schedule A3 - General Fund Revenues                                                          |                        |     |            |           | Note: Whenever you use<br>"Specify" row, you need to<br>explain what the line is used |        |         |  |  |
|----------------------------------------------------------------------------------------------|------------------------|-----|------------|-----------|---------------------------------------------------------------------------------------|--------|---------|--|--|
| ST3 - Annual Financial Report                                                                | Account                | 2   | 2022-23 SY | 2023-24   | 4 SY                                                                                  | 2024-2 | 5 SY    |  |  |
| Transportation for Students with Disabilities in an ICF (Chapter 721)                        | A3104                  | 102 | "Other     | State     | e Aid" i                                                                              | s a    |         |  |  |
| Textbook Aid (Including Textbook/Lottery Aid)                                                | A3260                  | 103 | deduc      | tion ir   | the N                                                                                 | RT     | 9,000   |  |  |
| Computer Software Aid                                                                        | A3262                  | 104 | calcula    | ation.    | Cautio                                                                                | on!    | 4,000   |  |  |
| Hardware Aid                                                                                 | A3262                  | 105 | 9,000      |           | 8,000                                                                                 |        | 7,000   |  |  |
| Library AV Loan Program Aid                                                                  | A3263                  | 106 | 4,000      |           | 3,000                                                                                 |        | 2,000   |  |  |
| Small Cout Assistance                                                                        | 43265                  | 107 |            |           |                                                                                       |        |         |  |  |
| Other State Aid (Specify)<br>Homeless Aid, etc.<br>Only include items on the Help Text list! | A3289                  | 108 | 32,000     | $\subset$ | 235,000                                                                               |        | 36,000  |  |  |
| Tuition (See help text for instructions)                                                     | A3289                  | 109 |            |           |                                                                                       |        |         |  |  |
| Charter Schools Facilities Aid (NYC only) (Ed Law                                            | A3289                  | 110 |            |           |                                                                                       |        |         |  |  |
| the Homeless                                                                                 |                        | 111 |            |           |                                                                                       |        |         |  |  |
| rated Youth Aid<br>Legislative Grants for general use as specified by t                      | he Board of Education. | 112 | 3,000      |           | 1,000                                                                                 |        |         |  |  |
|                                                                                              |                        | 113 | 4 900 000  | 5         | 000 000                                                                               | 4      | 700.000 |  |  |

### Notes and Pre-Populated Cells

| 12  |                                                                                                    |       |             | 2022-23 School Year<br>from SED File  | 2023-24 School Year<br>(Actual) DP #48 | 2024-25 School Year<br>(Projected) DP #48 |
|-----|----------------------------------------------------------------------------------------------------|-------|-------------|---------------------------------------|----------------------------------------|-------------------------------------------|
| STA | ATE AID                                                                                                    |       |             |                                       |                                        |                                           |
|     | Loss of Public Utility Valuation                                                                                                    | A3017 | 91          |                                       |                                        |                                           |
|     | Real Property Tax Administration                                                                                                    | A3040 | 92          |                                       |                                        |                                           |
|     | Records Management                                                                                                    | A3060 | 93          |                                       |                                        |                                           |
|     | Basic Formula Aid - General Aids payable under<br>NYSEL section 3609a                                                                                                    | A3101 | 94          | 5,725,512                             | 6,356,481                              | 9,535,635                                 |
|     | Basic Formula Aid - Excess Cost Aids payable under<br>NYSEL section 3609b (include High Cost Aid, Public<br>EC Setaside, Supplemental Public EC Aid, Private EC<br>Aid (excluding amount paid to Charter Schools))<br>Click here for an estimate of total Excess Cost aids from | A3101 | 95<br>enact | 1,821,829<br>ed budget computer run w | 1,916,322<br>hich you may use to comp  | 445,446                                   |
|     | Basic Formula Aid - Excess Cost Aids payable under<br>NYSEL Section 3609-b for Charter Schools only                                                                                                    | A3101 | 96          |                                       |                                        |                                           |
|     | Lottery Aid (NYSEL Section 3609a)                                                                                                    | A3102 | 97          | 1,448,081                             | 1,521,137                              |                                           |
|     | VLT Lottery Grants (NYSEL Section 3609f)                                                                                                    | A3102 | 98          | 392,609                               | 314,235                                | 315,374                                   |
|     | Commercial Gaming Grants (NYSEL Section 3609h)                                                                                                    | A3102 | 99          |                                       |                                        |                                           |
|     | Mobile Sports Wagering Funds (NYSEL Section<br>3609a)                                                                                                    | A3102 | 99a         |                                       |                                        |                                           |

Always click on the notes as they are there to help you! Pre-populated fields need to be factored in when determining related lines.

| Caution:                                              | Expenditure<br>Schedule A4c - General Fund<br>Expenditures by Function and Object of Expense |          |                                  |                                       |                                          |
|-------------------------------------------------------|----------------------------------------------------------------------------------------------|----------|----------------------------------|---------------------------------------|------------------------------------------|
| The third column<br>is PROJECTED<br>expenditures, not | ST3 - Annual Financial Report                                                                |          | 2022-23 SY<br>Year from SED File | 2023-24 SY<br>Year (Actual) DP<br>#49 | 2024-25 SY<br>Year (Projected)<br>DP #49 |
| BUDGETED                                              | PUPIL TRANSPORTATION                                                                         |          |                                  |                                       |                                          |
| expenditures                                          | District Transportation Services                                                             |          |                                  |                                       |                                          |
|                                                       | 327. Instructional Salaries (Trans<br>Supervisor Office)                                     | A5510.15 |                                  |                                       |                                          |
| What is imported                                      | 328. Noninstructional Salaries (Excl Trans<br>Supv Office)                                   | A5510.16 |                                  |                                       |                                          |
| BUDGETED                                              | 329. Noninstructional Salaries (Trans<br>Supervisor Office)                                  | A5510.16 |                                  |                                       |                                          |
| expenditures                                          | 330. Equipment                                                                               | A5510.2  |                                  |                                       |                                          |
|                                                       | 331. Purchase of Buses                                                                       | A5510.21 |                                  |                                       |                                          |
| You can revise                                        | 332. Contractual and Other                                                                   | A5510.4  |                                  |                                       |                                          |
| the numbers to                                        | 333. Materials and Supplies                                                                  | A5510.45 |                                  |                                       |                                          |
|                                                       | 334. BOCES Bus Driver Training Services                                                      | A5510.49 |                                  |                                       |                                          |
| better estimates                                      | 353. BOCES Bus Maintenance Services                                                          | A5510.49 |                                  |                                       |                                          |
| of actual                                             | 336. Total District Transportation Services                                                  | A5510.0  |                                  |                                       |                                          |
| spending so                                           | Garage Building                                                                              |          |                                  |                                       |                                          |
| State Aid                                             | 337. Noninstructional Salaries                                                               | A5530.16 |                                  |                                       |                                          |
| projections will be                                   | 338. Equipment                                                                               | A5530.2  |                                  |                                       |                                          |
| more accurate                                         | 339. Contractual and Other                                                                   | A5530.4  |                                  |                                       |                                          |
|                                                       | 340. Materials and Supplies                                                                  | A5530.45 |                                  |                                       |                                          |
|                                                       | 341. Total Garage Building                                                                   | A5530.0  |                                  |                                       |                                          |

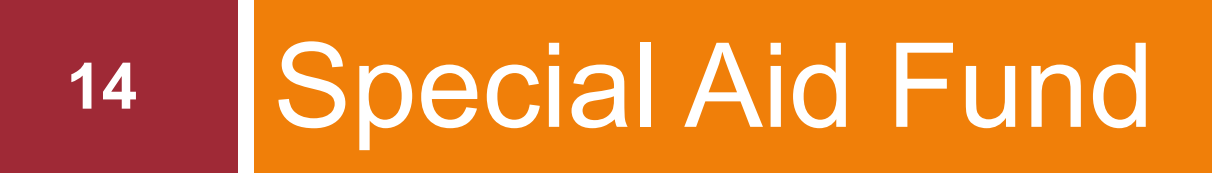

Areas to Review

### Total Fund Balance Should Be Zero

| FUND BALA    | ANCE (SPECIAL AID FUND)                                                      |            |    |   |
|--------------|------------------------------------------------------------------------------|------------|----|---|
|              | Special Aid Fund - Nonspendable - Not in<br>Spendable Form                   | F806       | 40 |   |
| Restricted   | -                                                                            |            |    |   |
|              | Other Restricted Fund Balance                                                | F899       | 41 |   |
|              | Total Restricted Fund Balance                                                | FT092      | 42 |   |
| Assigned     |                                                                              |            |    |   |
|              | Assigned Appropriated Fund Balance                                           | F914       | 43 |   |
|              |                                                                              |            |    |   |
|              | Assigned Unappropriated Fund Balance<br>(Includes Encumbrances which are NOT | F015       | 44 |   |
|              | reported in Restricted Fund Balance)                                         |            |    |   |
|              | Total Assigned Fund Balance                                                  |            | 45 |   |
| Unassigned   |                                                                              |            |    |   |
|              | Unassigned Fund Balance (ENTRY<br>MUST BE NEGATIVE OR 0)                     | F917       | 46 |   |
|              | Total Unassigned Fund Balance                                                | FT096      | 47 |   |
|              | TOTAL FUND BALANCE                                                           |            | 48 | 0 |
|              |                                                                              |            |    |   |
|              | TOTAL LIABILITIES, DEFERRED                                                  | )<br>ET000 | 10 |   |
| FUND BALANCE |                                                                              |            |    |   |
|              |                                                                              |            |    |   |

#### Schedule B2 - Special Aid Fund Revenues

|                                                                               | Account |     | 2022-23 School Year<br>SED File<br>(Prior) | 2023-24 School Year<br>DP Code 53<br>(Actual) | 2024-25 School Year<br>DP Code 53<br>(Projected) |
|-------------------------------------------------------------------------------|---------|-----|--------------------------------------------|-----------------------------------------------|--------------------------------------------------|
| Revenues from Local Sources                                                   |         |     |                                            |                                               |                                                  |
| Reimbursement of Medicare Part D Expends                                      | F2700   | 1   |                                            |                                               |                                                  |
| Opioid Settlement Funds                                                       | F2735   | 1a  |                                            |                                               |                                                  |
| DOH-Chapter 428-Early Intervention Program                                    |         |     |                                            |                                               |                                                  |
| Tuition Only                                                                  | F2770   | 2   |                                            |                                               |                                                  |
| Transportation                                                                | F2770   | 3   |                                            |                                               | 193,742                                          |
| Evaluation Programs                                                           | F2770   | 4   |                                            |                                               |                                                  |
| Section 4410 - 12 Month Preschool Programs                                    |         |     |                                            |                                               |                                                  |
| Tuition Only                                                                  | F2770   | 5   |                                            |                                               |                                                  |
| Transportation                                                                | F2770   | 6   |                                            | Current                                       |                                                  |
| Evaluation Programs                                                           | F2770   | 7   |                                            | Voor                                          |                                                  |
| Records Management (Local Government<br>Records Management Improvement Grant) | F3060   | 8   |                                            | Tear<br>Revenues                              |                                                  |
| Other Local Revenues (Specify)                                                | F2770   | 9   |                                            | ite venues                                    | Projected                                        |
| Interfund Revenues                                                            | F2801   | 10  |                                            |                                               | Revenues                                         |
| Total Revenues from Local Sources                                             | FT2999  | 11  | 0                                          |                                               |                                                  |
|                                                                               |         |     |                                            |                                               |                                                  |
| State Aid                                                                     |         |     |                                            | Use                                           |                                                  |
| Employment Preparation Education Aid                                          | F3281   | 12  |                                            | Grants                                        |                                                  |
| Section 4408 - School Age July/August Program                                 | 52200   | 12  | 404 769                                    |                                               |                                                  |
| Not Used                                                                      | F3209   | 14  | 121,700                                    | Finance                                       | llee grant                                       |
| Reimbursement of Tuition Exp for Students                                     |         |     |                                            | Website to                                    | USE grant                                        |
| Attending State Supported Schools for the Blind                               | F3289   | 15  |                                            | verify                                        | budgets                                          |
| (Section 4201)                                                                |         |     |                                            |                                               |                                                  |
| Other State Aid (Specify)                                                     | F3280   | 16  |                                            | account                                       | Include                                          |
| RECOVS GRANT                                                                  | 1 3203  | 10  |                                            | codes. It                                     | only the                                         |
| Total State Aid                                                               | FT3999  | 17  | 121,768                                    | is                                            | only the                                         |
| Federal Aid                                                                   |         |     |                                            | imnortant                                     | portion for                                      |
| NCLB Title I Migrant Education                                                | F4110   | 18  |                                            | to                                            | the                                              |
| NCLB Title I Basic Grant (EXCLUDE ARRA)                                       | F4126   | 19  | 86,307                                     | lo                                            | upcomina                                         |
| NCLB Title V Innovative Program Strategies                                    | F4128   | 20  |                                            | properly                                      | year if                                          |
| NCLB Title IV Safe and Drug Free Schools                                      | F4129   | 21  |                                            | separate                                      | year, ii                                         |
| Individuals with Disabilities Education Act (IDEA)<br>(EXCLUDE ARRA)          | F4256   | 22  | 245,948                                    | State                                         | grant is                                         |
| Vocational Education                                                          | F4277   | 23  |                                            | arants                                        | muniple                                          |
| Other Federal Aid (Specify)(Including RTTT)                                   | E4290   | 24  | 45.624                                     | from                                          | years                                            |
| HCWB & TITLE IIA                                                              | F4209   | 24  | 45,054                                     |                                               |                                                  |
| Other Federal Aid - CRRSA Act                                                 | F4289   | 24a | 646,303                                    | Federal                                       |                                                  |
| Other Federal Aid - ARP Act                                                   | F4289   | 24b | 224,643                                    | grants                                        |                                                  |
| Medicaid Assistance                                                           | F4601   | 25  |                                            |                                               |                                                  |
| Workforce Innovation and Opportunity Act<br>(WIOA)                            | F4791   | 26  |                                            |                                               |                                                  |
| Total Federal Aid                                                             | FT4999  | 27  | 1,248,835                                  | 1,022,927                                     | 470,591                                          |

# **Grants Finance**

### https://www.oms.nysed .gov/cafe/reports/

- Once on their website, pick your county and your district's records
- Select the 20XX-XY Federal/State Grant Payments – End of Year Report
- Account codes are listed for all grants reported here

| Use your browser's back button to return to this page.                                                                                                    |
|----------------------------------------------------------------------------------------------------|
| <ul> <li><u>2023-24 - Federal/State Grant Payments - End of Year Report</u></li> <li><u>2022-23 - Federal/State Grant Payments - End of Year Report</u></li> <li><u>2021-22 - Federal/State Grant Payments - End of Year Report</u></li> </ul> |
| <u>Federal and State Grant Status Report</u>                                                                                                    |
| <ul> <li>2024-25 - Agency Summary Report</li> <li>2023-24 - Agency Summary Report</li> <li>2022-23 - Agency Summary Report</li> <li>2021-22 - Agency Summary Report</li> <li>2020-21 - Agency Summary Report</li> </ul>                        |
| <ul> <li><u>2024-25 - State Allocation Report</u></li> <li><u>2023-24 - State Allocation Report</u></li> <li><u>2022-23 - State Allocation Report</u></li> </ul>                                                                               |
| <ul> <li>2024-25 - ESSA Allocation Report</li> <li>2023-24 - ESSA Allocation Report</li> <li>2022-23 - ESSA Allocation Report</li> <li>2021-22 - ESSA Allocation Report</li> </ul>                                                             |
| <ul> <li><u>2024-25 - IDEA Allocation Report</u></li> <li><u>2023-24 - IDEA Allocation Report</u></li> <li><u>2022-23 - IDEA Allocation Report</u></li> <li><u>2021-22 - IDEA Allocation Report</u></li> </ul>                                 |
| <ul> <li>2024-25 - CARE Allocation Report</li> <li>2023-24 - CARE Allocation Report</li> <li>2022-23 - CARE Allocation Report</li> <li>2021-22 - CARE Allocation Report</li> <li>2020-21 - CARE Allocation Report</li> </ul>                   |

RUN DATE: 7/16/24

#

CFDA # = Catalog of Federal Domestic Assistance # (now Assistance Listing #)

2 Revenue Code = Comes from OSC & is the code that grant should be reported in ST-3

If the number is 3000-3999 it is State Aid

If the number is 4000-4999 it is Federal Aid

3 Project # - Coding system used in SED

NEW YORK STATE EDUCATION DEPARTMENT GRANTS FINANCE END OF YEAR REPORT FOR THE PERIOD 7/01/23-6/30/24 FEDERAL AND STATE GRANT PAYMENTS

|         |                    |               | PAID TO DATE  | BUDGET TOTAL  |          |
|---------|--------------------|---------------|---------------|---------------|----------|
| CFDA #  | REVENUE PROJECT #  | PAID IN 23-24 | AS OF 7/16/24 | AS OF 7/16/24 | CONTRACT |
| 84425W  | F4289 5212-21-3097 | 29,021        | 40,799        | 58,894        |          |
| 84425W  | F4289 5218-21-0005 | 74,478        | 105,287       | 154,046       |          |
| 84425W  | F4289 5219-21-0005 | 1,646         | 1,646         | 8,230         |          |
| 84425U  | F4289 5880-21-0005 | 13,406,524    | 22,571,254    | 31,465,786    |          |
| 84425U  | F4289 5882-21-0005 | 17,927        | 54,453        | 182,630       |          |
| 84425U  | F4289 5883-21-0005 | 68,929        | 105,455       | 182,630       |          |
| 84425U  | F4289 5884-21-0005 | 497,557       | 680,181       | 913,121       |          |
| 84425D  | F4289 5891-21-0005 | 2,738,256     | 14,000,068    | 14,000,068    |          |
| TOTAL F | OR 21 PROJECTS     | 16,834,338    | 37,559,143    | 46,965,405    |          |
| 84027X  | F4256 5532-22-0001 | 260,723       | 497,735       | 497,735       |          |
| 84173X  | F4256 5533-22-0001 | 42,407        | 57,314        | 57,314        |          |
| TOTAL F | OR 22 PROJECTS     | 303,130       | 555,049       | 555,049       |          |
|         | F3289 0409-23-7004 | 2,603,790     | 5,257,030     | 5,257,030     |          |
|         | F3289 0532-23-0015 | 197           | 3,172         | 3,172         |          |
|         | F3289 0635-23-3614 | 5,273         | 7,773         | 7,773         |          |
|         | F3289 0640-23-4005 | 67,537        | 163,604       | 163,604       |          |
|         | F3289 0647-23-0101 | 72,044        | 97,044        | 97,044        |          |
| 84010A  | F4126 0011-23-2012 | 493,943       | 683,943       | 683,943       |          |
| 84010A  | F4126 0011-23-6001 | 158,853       | 258,853       | 258,853       |          |
| 84010A  | F4126 0011-23-8010 | 65,200        | 96,734        | 96,734        |          |
| 84010A  | F4126 0016-23-0005 | 217,456       | 275,768       | 275,768       |          |
| 84010A  | F4126 0021-23-0005 | 3,743,136     | 4,645,895     | 4,645,895     |          |
| 84027A  | F4256 0032-23-0001 | 2,218,173     | 3,191,957     | 3,191,957     |          |
| 84173A  | F4256 0033-23-0001 | 137,166       | 172,687       | 172,687       |          |
| 84048A  | F4277 8000-23-0084 | 87,843        | 117,607       | 117,607       |          |
| 84367A  | F4289 0147-23-0005 | 587,396       | 695,948       | 695,948       |          |
| 84365A  | F4289 0149-23-0005 | 111,692       | 143,613       | 143,613       |          |
| 84287C  | F4289 0187-23-8005 | 433,015       | 742,754       | 742,754       |          |
| 84424A  | F4289 0204-23-0005 | 273,754       | 341,464       | 341,464       |          |
| 84196A  | F4289 0212-23-3097 | 93,302        | 128,302       | 128,302       |          |
| 84365A  | F4289 0293-23-0005 | 150,477       | 181,192       | 181,192       |          |
| TOTAL F | OR 23 PROJECTS     | 11,520,247    | 17,205,340    | 17,205,340    |          |

Special Aid Fund expenditures are reported *by program* 

-Fringes are grouped by program vs. separated out

#### Caution!

If the district runs an *Extended School Year* Program, expenditures need to be recorded under **F2253** (Education related) and **F5511** (Transportation related)

| Law)                                                                                                    |                                                                                                    |                                                                                                    |                                                                   |                   |                            | <br> |
|----------------------------------------------------------------------------------------------------|----------------------------------------------------------------------------------------------------|----------------------------------------------------------------------------------------------------|-------------------------------------------------------------------|-------------------|----------------------------|------|
| Instructional Salaries                                                                                                    | F2252.15                                                                                                    | 104                                                                                                    |                                                                   |                   |                            |      |
| Noninstructional Salaries                                                                                                    | F2252.16                                                                                                    | 105                                                                                                    |                                                                   |                   |                            |      |
| Equipment                                                                                                    | F2252.2                                                                                                    | 106                                                                                                    |                                                                   | _                 |                            |      |
| Contractual and Other                                                                                                    | F2252.4                                                                                                    | 107                                                                                                    |                                                                   |                   |                            |      |
| Materials and Supplies                                                                                                    | F2252.45                                                                                                    | 108                                                                                                    |                                                                   |                   |                            |      |
| Tuition Paid to Public Districts in<br>NYS (excluding Special Act Districts)                                                                                                    | F2252.47                                                                                                    | 1109                                                                                                    |                                                                   |                   |                            |      |
| Tuition - All Other                                                                                                    | F2252.472                                                                                                    | 2110                                                                                                    |                                                                   |                   |                            |      |
| Textbooks                                                                                                    | F2252.48                                                                                                    | 111                                                                                                    |                                                                   |                   |                            |      |
| BOCES Services                                                                                                    | F2252.49                                                                                                    | 112                                                                                                    |                                                                   |                   |                            |      |
| Employee Benefits                                                                                                    | F2252.8                                                                                                    | 113                                                                                                    |                                                                   |                   |                            |      |
| Total Program for                                                                                                    |                                                                                                    |                                                                                                    |                                                                   |                   |                            |      |
| Students with                                                                                                    |                                                                                                    |                                                                                                    |                                                                   |                   | _                          | <br> |
| Disabilities-Preschool-                                                                                                    | F2252.0                                                                                                    | 114                                                                                                    |                                                                   |                   |                            |      |
| 12 Month (Section<br>4410 Education Law)                                                                                                    |                                                                                                    |                                                                                                    |                                                                   | -                 |                            |      |
| Program for Students with Disabilitie<br>Law)<br>Instructional Salaries<br>Schedule B3 - Special Aid Fund Expenditi                                                                                                    | F2253.15<br>ures                                                                                                    | ge-Jul<br>115                                                                                           | ly/August (Sect:<br>Claim Year - Pa                               | ge 53             | Education                  |      |
| Program for Students with Disabilitie<br>Law)<br>Instructional Salaries<br>Schedule B3 - Special Aid Fund Expenditi                                                                                                    | F2253.15<br>ures<br>Account                                                                                                    | 115                                                                                                    | ly/August (Sect<br>Claim Year - Pa<br>Year<br>SED File<br>(Prior) | ge 53             | Year<br>Code 54<br>Actual) |      |
| Program for Students with Disabilitie<br>Law)<br>Instructional Salaries<br>Schedule B3 - Special Aid Fund Expenditi                                                                                                    | F2253.15<br>ures<br>Account                                                                                                    | 115                                                                                                    | ly/August (Sect<br>Claim Year - Pa<br>Year<br>SED File<br>(Prior) | ge 53<br>DP<br>(4 | Year<br>Code 54<br>Actual) |      |
| Program for Students with Disabilitie<br>Law)<br>Instructional Salaries<br>Schedule B3 - Special Aid Fund Expenditu<br>Noninstructional Salaries<br>Equipment                                                                                                    | F2253.15<br>ures<br>Account<br>F2253.16<br>F2253.2                                                                                                    | 115<br>115<br>116<br>117                                                                                | ly/August (Sect<br>Claim Year - Pa<br>Year<br>SED File<br>(Prior) | ge 53             | Year<br>Code 54<br>Actual) |      |
| Program for Students with Disabilitie:<br>Law)<br>Instructional Salaries<br>Schedule B3 - Special Aid Fund Expenditu<br>Noninstructional Salaries<br>Equipment<br>Contractual and Other                                                                                                    | F2253.15<br>ares<br>Account<br>F2253.16<br>F2253.2<br>F2253.4                                                                                                    | 115<br>115<br>116<br>117<br>118                                                                         | ly/August (Sect<br>Claim Year - Pa<br>Year<br>SED File<br>(Prior) | ge 53             | Year<br>Code 54<br>Actual) |      |
| Program for Students with Disabilitie:<br>Law)<br>Instructional Salaries<br>Schedule B3 - Special Aid Fund Expenditu<br>Noninstructional Salaries<br>Equipment<br>Contractual and Other<br>Materials and Supplies                                                                                                    | F2253.15<br>ures<br>Account<br>F2253.16<br>F2253.2<br>F2253.4<br>F2253.4                                                                                                    | 115<br>115<br>116<br>117<br>118<br>119                                                                  | ly/August (Sect<br>Claim Year - Pa<br>Year<br>SED File<br>(Prior) | ge 53             | Year<br>Code 54<br>Actual) |      |
| Program for Students with Disabilities<br>Law)<br>Instructional Salaries<br>Schedule B3 - Special Aid Fund Expenditu<br>Noninstructional Salaries<br>Equipment<br>Contractual and Other<br>Materials and Supplies<br>Tuition Paid to Public Districts in<br>NYS (excluding Special Act Districts                                                                                                    | F2253.15<br>Jures<br>Account<br>F2253.16<br>F2253.2<br>F2253.4<br>F2253.45<br>F2253.47                                                                                                    | 115<br>115<br>115<br>116<br>117<br>118<br>119<br>1120                                                   | ly/August (Sect<br>Claim Year - Pa<br>Year<br>SED File<br>(Prior) | ge 53             | Year<br>Code 54<br>Actual) |      |
| Program for Students with Disabilities<br>Law)<br>Instructional Salaries<br>Schedule B3 - Special Aid Fund Expenditu<br>Noninstructional Salaries<br>Equipment<br>Contractual and Other<br>Materials and Supplies<br>Tuition Paid to Public Districts in<br>NYS (excluding Special Act Districts)<br>Tuition - All Other                                                                                                    | F2253.15<br>Jures<br>Account<br>F2253.16<br>F2253.2<br>F2253.4<br>F2253.45<br>F2253.47<br>F2253.47<br>F2253.47                                                                                                    | 115<br>115<br>115<br>116<br>117<br>118<br>119<br>1120<br>2121                                           | ly/August (Sect<br>Claim Year - Pa<br>Year<br>SED File<br>(Prior) | ge 53             | Year<br>Code 54<br>Actual) |      |
| Program for Students with Disabilities<br>Law)<br>Instructional Salaries<br>Schedule B3 - Special Aid Fund Expenditu<br>Noninstructional Salaries<br>Equipment<br>Contractual and Other<br>Materials and Supplies<br>Tuition Paid to Public Districts in<br>NYS (excluding Special Act Districts)<br>Tuition - All Other<br>Textbooks                                                                                                    | F2253.15<br>ares<br>Account<br>F2253.16<br>F2253.2<br>F2253.4<br>F2253.45<br>F2253.47<br>F2253.47<br>F2253.47<br>F2253.47                                                                                                | 115<br>115<br>115<br>116<br>117<br>118<br>119<br>1120<br>2121<br>122                                    | ly/August (Sect<br>Claim Year - Pa<br>Year<br>SED File<br>(Prior) | ge 53             | Year<br>Code 54<br>Actual) |      |
| Program for Students with Disabilities<br>Law)<br>Instructional Salaries<br>Schedule B3 - Special Aid Fund Expenditu<br>Noninstructional Salaries<br>Equipment<br>Contractual and Other<br>Materials and Supplies<br>Tuition Paid to Public Districts in<br>NYS (excluding Special Act Districts)<br>Tuition - All Other<br>Textbooks<br>BOCES Services                                                                                   | F2253.15<br>ures<br>Account<br>F2253.16<br>F2253.2<br>F2253.4<br>F2253.45<br>F2253.47<br>F2253.47<br>F2253.47<br>F2253.47<br>F2253.48<br>F2253.48<br>F2253.49                                                            | 115<br>115<br>115<br>115<br>116<br>117<br>118<br>119<br>1120<br>2121<br>122<br>123                      | ly/August (Sect<br>Claim Year - Pa<br>Year<br>SED File<br>(Prior) | ge 53             | Year<br>Code 54<br>Actual) |      |
| Program for Students with Disabilities<br>Law)<br>Instructional Salaries<br>Schedule B3 - Special Aid Fund Expenditu<br>Noninstructional Salaries<br>Equipment<br>Contractual and Other<br>Materials and Supplies<br>Tuition Paid to Public Districts in<br>NYS (excluding Special Act Districts)<br>Tuition - All Other<br>Textbooks<br>BOCES Services<br>Employee Benefits                                                              | Account<br>F2253.15<br>Jures<br>Account<br>F2253.16<br>F2253.2<br>F2253.4<br>F2253.47<br>F2253.47<br>F2253.47<br>F2253.47<br>F2253.47<br>F2253.47<br>F2253.47<br>F2253.47<br>F2253.47<br>F2253.48<br>F2253.49<br>F2253.8 | 115<br>115<br>115<br>115<br>115<br>115<br>115<br>115                                                    | ly/August (Section of Claim Year - Pa<br>Year SED File (Prior)    | ge 53             | Year<br>Code 54<br>Actual) |      |
| Program for Students with Disabilities<br>Law)<br>Instructional Salaries<br>Schedule B3 - Special Aid Fund Expenditu<br>Noninstructional Salaries<br>Equipment<br>Contractual and Other<br>Materials and Supplies<br>Tuition Paid to Public Districts in<br>NYS (excluding Special Act Districts)<br>Tuition - All Other<br>Textbooks<br>BOCES Services<br>Employee Benefits<br>Total Program for<br>Students with<br>Disabilities-School | Account<br>F2253.15<br>Jures<br>Account<br>F2253.16<br>F2253.2<br>F2253.4<br>F2253.45<br>F2253.47<br>F2253.47<br>F2253.47<br>F2253.47<br>F2253.47<br>F2253.47<br>F2253.48<br>F2253.48<br>F2253.49<br>F2253.8             | 115<br>115<br>115<br>115<br>115<br>115<br>115<br>117<br>118<br>119<br>1120<br>2121<br>122<br>123<br>124 | Vear - Pa<br>Year<br>SED File<br>(Prior)                          | ge 53             | Year<br>Code 54<br>Actual) |      |

## Summer 4408 ESY Programs

- One of the few programs that is not 100% funded from either a State or Federal grant
- State Funding is 80% of the State approved program rate
- Balance is funded from an Interfund Transfer from the General Fund
- Codes are:
  - F3289 Section 4408 School Age July/August Program
  - F5031 Interfund Transfers Special Education (Section 4408 Only)

# 21 School Fund Service Fund

Areas to Review

| Exhibit C - School Food                                              | Service Progra | ams       |                                            |                              |        |        |           |
|----------------------------------------------------------------------|----------------|-----------|--------------------------------------------|------------------------------|--------|--------|-----------|
| Balance St<br>Exhibit C - School Food Service Programs Balance Sheet | heet           | Claim Yea | r - Page 59                                |                              | Remino |        |           |
|                                                                      | Account        | DP Cod    | le Amount                                  |                              |        |        |           |
| ASSETS                                                               |                |           |                                            | VVhen y                      | /ou ha | ve:    |           |
| Unrestricted Cash                                                    |                |           |                                            | Prepaio                      | s      |        |           |
| Cash                                                                 | C200           | 1         |                                            |                              | 101 /  |        |           |
| Cash in Time Deposits                                                | C201           | 2         |                                            | Invenio                      | ory    |        |           |
| Petty Cash                                                           | C210           | 3         |                                            |                              | arm Di |        | om        |
| Total Unrestricted Cash                                              | CT021          | 4         |                                            |                              |        |        |           |
| Other Assets                                                         |                |           |                                            |                              |        |        |           |
| Accounts Receivable                                                  | C380           | 5         |                                            | The                          | re shc | ould k | be a      |
| Due From Other Funds                                                 | C391           | 6         |                                            |                              |        |        |           |
| Due From State and Federal                                           | C410           | 7         |                                            | CC                           | prresp | ondir  | <u>ig</u> |
| Inventory of Materials and Supplies (Optional)                       | C445           | 8         |                                            | Nons                         | nonda  | hla l  | Fund      |
| Surplus Food Inventory                                               | C446           | 2         |                                            | NOTE                         | penuc  |        | unu       |
| Purchased Food Inventory                                             | C446           | 10        |                                            | Bal                          | ance a | acco   | unt       |
| Other Assets (Specify)                                               | C489           | 11        |                                            |                              |        |        |           |
| Total Other Assets                                                   | CT048          | 12        |                                            |                              |        |        |           |
| TOTAL ASSETS                                                         | CT048          | 12        | FUND BALANCE(SCH                           | HOOL LUNCH,                  |        |        |           |
| TOTAL ASSETS                                                         | 01049          | 15        |                                            |                              |        |        |           |
|                                                                      |                |           | Nonspendable                               |                              |        |        |           |
|                                                                      |                |           | Not in Spendable For                       | rm 🔍                         | C806   | 42     |           |
|                                                                      |                |           | Total Nonspenda                            | ble Fund Balance             | CT080  | 43     |           |
|                                                                      |                |           | Destricted                                 |                              |        |        |           |
|                                                                      |                |           | Cestricted<br>Other Restricted True        | d Palanas                    | C200   | 44     |           |
|                                                                      |                |           | Total Destricted Full                      | u Dalance<br>Fund Balance    | CT002  | 44     |           |
|                                                                      |                |           | Total Restricted I                         | runo Dalance                 | 01092  | 40     |           |
|                                                                      |                |           | Assigned                                   |                              |        |        |           |
|                                                                      |                |           | Assigned Appropriate                       | ed Fund Balance              | C914   | 46     |           |
|                                                                      |                |           | Assigned Unappropri                        | iated Fund Balance (Includes | 0016   | 47     |           |
|                                                                      |                |           | Encumbrances which<br>Restricted Fund Date | are NOT reported in          | 0915   | 4/     |           |
|                                                                      |                |           | Total Assigned F                           | und Balance                  | CT094  | 48     |           |
| 20                                                                   |                |           | Unassigned                                 |                              |        |        |           |
| 22                                                                   |                |           | Unassigned Fund Bal                        | lance (ENTRY MUST BE         | 0017   | 10     |           |
|                                                                      |                |           | NEGATIVE OR 0)                             |                              | C917   | 49     |           |

Г

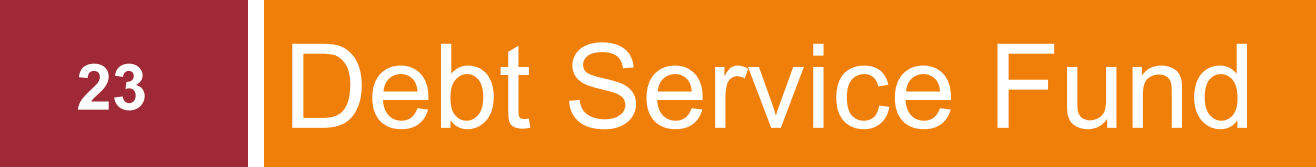

Areas to Review

|                                                               |                        |         | LIABILITIES AND DEFERRED INFLOWS OF RESOURCE   |
|---------------------------------------------------------------|------------------------|---------|------------------------------------------------|
|                                                               |                        |         | Liaoliities<br>Tarm Bonda Bayabla V623         |
| Exhibit F - Debt S                                            | ervice Fund            |         | Bond Interest and Matured Bonds Davable V620   |
| Exhibit E - Debt Service Fund Balance Sheet                   | leet<br>Claim Year - F | Dane 70 | Due to Other Funda V620                        |
|                                                               | in tour of             | agere   | Accrued Interest Payable V651                  |
|                                                               |                        | DD C 1  | Other Liabilities (Specify)                    |
|                                                               | Account                | DP Code | V688                                           |
|                                                               |                        | 83      | Total Liabilities VT065                        |
| ASSETS                                                        |                        |         |                                                |
| Unrestricted Cash                                             |                        | _       | Deferred Inflows of Resources                  |
| Cash                                                          | V200                   | 1 [     | Deferred Inflows of Resources V691             |
| Cash in Time Deposits                                         | V201                   | 2       | Not Used                                       |
| Total Unrestricted Cash                                       | VT021                  | 3       | Not Used                                       |
|                                                               |                        |         | Total Deferred Inflows of Resources V1069      |
| Restricted Cash                                               |                        | -       | TOTAL LIABILITIES AND DECERBED                 |
| Cash with Fiscal Agent                                        | V223                   | 4       | INFLOWS OF RESOURCES VT070                     |
| Cash, Special Reserves                                        | V230                   | 5       |                                                |
| Cash in Time Deposits, Special Reserves                       | V231                   | 6       | FUND BALANCE (DEBT SERVICE FUND)               |
| Total Restricted Cash                                         | VT023                  |         |                                                |
|                                                               |                        |         | Restricted                                     |
| Other Assets                                                  |                        | г       | Reserve For Debt V884                          |
| Accounts Receivable                                           | V380                   | 8       | Total Restricted Fund Balance V1092            |
| Due From Other Funds                                          | V391                   | 9       | Assigned                                       |
| Deposits in State Sinking Fund                                | V397                   | 10      | Assigned Appropriated Fund Balance V014        |
| Investment in Securities                                      | V450                   | 11      | Assigned Unappropriated Fund Balance (Includes |
| Investment in Repurchase Agreements                           | V451                   | 12      | Encumbrances which are NOT reported in V915    |
| Investment in Securities, Special Reserve Funds               | V452                   | 13      | Restricted Fund Balance)                       |
| Investment in Repurchase Agreements, Special<br>Reserve Funds | V453                   | 14 [    | Total Assigned Fund Balance VT094              |
| Other Assets (Specify)                                        |                        | -       | Unassigned                                     |
|                                                               | V489                   | 15      | Unassigned Fund Balance (ENTRY MUST BE         |
| Total Other Assets                                            | VT048                  | 16      | NEGATIVE OR 0) V917                            |
| TOTAL ASSETS                                                  | VT049                  | 17      | Total Unassigned Fund Balance VT096            |
|                                                               |                        |         | TOTAL FUND BALANCE VT095                       |
| 24                                                            |                        |         | TOTAL LIABILITIES, DEFERRED INFLOWS            |
|                                                               |                        |         | OF RECOURCES AND FUND DATANCE V1090            |

Г

OF RESOURCES AND FUND BALANCE

### Refunding Bonds Need to be Accounted for In Debt Service

Accounting standards require that the value of the refunding bond (revenue and expenditures) be recorded in a governmental fund type. Make sure that it is the Debt Service Fund, not the General Fund.

25

Use the Debt Service Fund even if you normally don't record any activity in the Debt Service Fund

| ST: | 3 - Annual Financial Report                                                                                                    |        | 2022-23 School Year<br>from SED File | 2023-24 School Year<br>(Actual) DP #85 | 2024-25 School Year<br>(Projected) DP #85 |
|-----|----------------------------------------------------------------------------------------------------|--------|--------------------------------------|----------------------------------------|-------------------------------------------|
| REV | /ENUES                                                                                                    |        |                                      |                                        |                                           |
| 1.  | Interest and Earnings                                                                                                    | V2401  | 33,995                               | 148,822                                | 80,000                                    |
| 2a. | Sale of Real Property                                                                                                    | V2660  |                                      |                                        |                                           |
| 2b. | Does the actual revenue shown above in the middle<br>column for V2660 "Sale of Real Property" include<br>Sale or Transfer of ownership of a building?                                       |        | ~                                    |                                        |                                           |
| 3.  | Premium on Obligations                                                                                                    | V2710  |                                      | 40,387                                 | 23,777                                    |
| Ba. | Other Miscellaneous (Specify)                                                                                                    | V2770  |                                      |                                        |                                           |
| ł.  | Interfund Transfer From General Fund for Other Than<br>School Construction (A9901.96)<br>(for Line 4 above, values for actual and projected<br>MUST be entered on Line 459 of Schedule 44c) | V5031  |                                      |                                        |                                           |
| a.  | Interfund Transfer From General Fund for School<br>Construction (A9901.96)<br>(for Line 4a above, values for actual and projected<br>MUST be entered on Line 459a of Schedule A4c)          | V5031  |                                      |                                        |                                           |
|     | Not Used<br>Interfund Transfers, Other (Specify)                                                                                                    | V5032  |                                      |                                        |                                           |
|     | Proceeds of Advance Refunding Bonds                                                                                                    | V5791  |                                      |                                        |                                           |
| b.  | Proceeds of Current Refunding Bonds                                                                                                    | V5792  |                                      |                                        |                                           |
| 3.  | TOTAL DEBT SERVICE FUND REVENUES AND                                                                                                    | VT5599 | 33,995                               | 189,209                                | 103,777                                   |

### Current Refunding Bonds – Show as Debt Service

| EXPENDITURES                                                |          |      |   |
|-------------------------------------------------------------|----------|------|---|
| 9. Fiscal Agent Fees                                        | V1380.4  |      |   |
| Debt Service - Principal<br>10. Term Bonds - Public Library | VL9700.6 |      |   |
| 11. Term Bonds - School Construction                        | V9701.6  |      |   |
| 12. Term Bonds - Bus Purchases                              | V9702.6  |      |   |
| 13. Term Bonds - BOCES Construction                         | V9703.6  |      |   |
| 14. Term Bonds-Other (Specify)                              | V9700.6  |      |   |
| 15. Serial Bonds - Public Library                           | VL9710.6 |      |   |
| 16. Serial Bonds - School Construction                      | V9711.6  |      |   |
| 17. Serial Bonds - Bus Purchases                            | V9712.6  |      |   |
| 18. Serial Bonds - BOCES Construction                       | V9713.6  |      |   |
| 19. Serial Bonds - Refund of Real Property Taxes            | V9714.6  |      |   |
| 20. Serial Bonds - Other (Specify)                          | V9710.6  |      |   |
|                                                             |          | <br> | · |

| For<br>advanced     | 76.<br>77. | Total Interest<br>Interfund Transfers<br>Payment to Escroy Agent (Advance Refunding | V9798.7<br>V9901.9<br>V9991.4 | 0 | 0 |
|---------------------|------------|-------------------------------------------------------------------------------------|-------------------------------|---|---|
| refunding<br>- RARE | 79.        | Bonds)<br>TOTAL DEBT SERVICE FUND EXPENDITURES<br>AND INTERFUND TRANSFERS           | VT9999.0                      | 0 | 0 |

### Where Do the Numbers Come From?

|                                | SOURCES A                                        | ND USES OF FUN<br>ity of the State of N<br>. Central School | NDS<br>lew York<br>District          | V5792-Proceeds of Current        |
|--------------------------------|--------------------------------------------------|-------------------------------------------------------------|--------------------------------------|----------------------------------|
|                                | Dated Date<br>Delivery Date                      | 10/17/23<br>10/17/23                                        |                                      | Refunding Bond                   |
| Sources:                       |                                                  |                                                             |                                      | V2710-Premium on Obligatio       |
| Bond Proce<br>Par An<br>Premiu | reds:<br>nount<br>am                             |                                                             | 3,910,000.00<br>573,618.95           |                                  |
|                                |                                                  | х<br>                                                       | 4,483,618.95                         |                                  |
| Uses:                          |                                                  |                                                             |                                      | V97XX – Debt Service             |
| Refunding I<br>PV cos          | Escrow Deposits:<br>st of cashflows              |                                                             | 4,382,723:65                         |                                  |
| Delivery Da<br>Cost o<br>Under | ate Expenses:<br>f Issuance<br>writer's Discount | -                                                           | 75,475.14<br>25,168.90<br>100,644.04 | V1380.4-Fiscal Agent Fees        |
| Other Uses<br>Additio          | of Funds:<br>onal Proceeds                       |                                                             | 251.26                               | Done the year the bond refunded. |

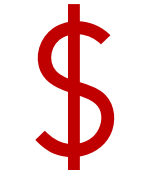

28

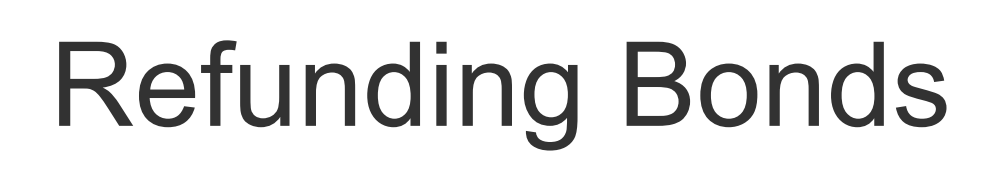

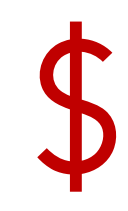

- If you record the activity through the General Fund, you will overstate total revenues and expenditures, and this will drive up the district's Approved Operating Expenses (AOE) amount
  - This will, in turn, cause the portion of eligible special education expenditures for SWD to be reduced and you will lose aid

Public Excess Cost Aid formula:

(Total Expenditures – (3 x AOE)) x Excess Cost Aid Ratio

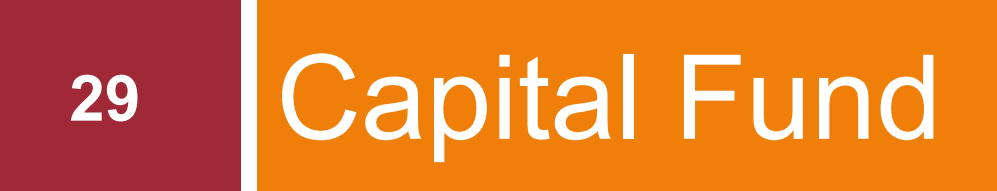

Areas to Review

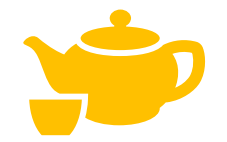

## **Fund Balance**

30

| FUND BALANCE (CAPITAL FUNDS)                                         |       |    |  |
|----------------------------------------------------------------------|-------|----|--|
| Restricted                                                           |       |    |  |
| Capital Reserve                                                      | H878  | 29 |  |
| Other Restricted Fund Balance (Specify)                              | H899  | 30 |  |
| Total Restricted Fund Balance                                        | HT092 | 31 |  |
| Assigned                                                             |       |    |  |
| Assigned Unappropriated Fund Balance (Includes                       |       |    |  |
| Encumbrances which are NOT reported in                               | H915  | 32 |  |
| Restricted Fund Balance)                                             |       |    |  |
| Total Assigned Fund Balance                                          | HT094 | 33 |  |
| Unassigned                                                           |       |    |  |
| Unassigned Fund Balance (ENTRY MUST BE<br>NEGATIVE OR 0)             | H917  | 34 |  |
| Total Unassigned Fund Balance                                        | HT096 | 35 |  |
| TOTAL FUND BALANCE                                                   | HT095 | 36 |  |
| TOTAL LIABILITIES, DEFERRED INFLOWS OF<br>RESOURCES AND FUND BALANCE | HT098 | 37 |  |

Any unspent money that was funded from the Capital Reserve in the General Fund, should be shown in H878-Capital Reserve

### Revenues Need to Be Separated by SED Project Number

The import function does not complete many of the revenue and expenditures lines for the Capital Fund.

Caution needs to be taken to ensure that forms are updated to include all required information.

For the Revenue section in the ST-3, there is a summary section (Combined Total Revenues) at the top and then separate sections for each type of project below which adds up to the summary section.

(Grey cells are feeding from other areas.)

#### Schedule G2 - Capital Funds Revenues by Project

|                                                                                  | Account    |    | 2022-23 School Year<br>SED File<br>(Prior) | 2023-24 School Year<br>DP Code 65<br>(Actual) |
|----------------------------------------------------------------------------------|------------|----|--------------------------------------------|-----------------------------------------------|
| COMBINED TOTAL REVENUES<br>Revenues                                              |            |    |                                            |                                               |
| Interest and Earnings                                                            | H2401      | 1  |                                            | 0                                             |
| Insurance Recoveries                                                             | H2680      | 2  | 0                                          | 0                                             |
| Refunds of Prior Year Expenditures                                               | H2701      | 3  |                                            | 0                                             |
| Gifts and Donations                                                              | H2705      | 4  | 0                                          | 0                                             |
| Premium on Obligations                                                           | H2710      | 5  |                                            | 0                                             |
| Other Miscellaneous                                                              | H2770      | 6  | 0                                          | 0                                             |
| State Source, EXCEL Aid (excluding Smart Schools Bond Act revenue)               | H3297      | 7  | 0                                          | 0                                             |
| State Source, Smart Schools Bond Act                                             | H3297      | 8  |                                            | 0                                             |
| State Sources, Other (excluding Smart Schools Bond Act revenue)                  | H3297      | 9  | 0                                          | 0                                             |
| Federal Sources                                                                  | H4297      | 10 | 0                                          | 0                                             |
| Interfund Transfers                                                              |            |    |                                            |                                               |
| Interfund Transfers from General Fund                                            | H5031      | 11 | 100,000                                    | 0                                             |
| Interfund Transfers, Other                                                       | H5031      | 12 | 0                                          | 0                                             |
| Proceeds of Long-term Debt                                                       |            |    |                                            |                                               |
| Term Bonds                                                                       | H5700      | 13 | 0                                          | 0                                             |
| Serial Bonds                                                                     | H5710      | 14 | 0                                          | 0                                             |
| Statutory Installment Bond                                                       | H5720      | 15 | 0                                          | 0                                             |
| Bond Anticipation Notes                                                          | H5730      | 16 | 0                                          | 0                                             |
| Bond Anticipation Notes Redeemed From Appropriations                             | H5731      | 17 | 0                                          | 0                                             |
| Capital Notes                                                                    | H5740      | 18 | 0                                          | 0                                             |
| Subscription-Based Information Technology Arrangements                           | H5781      | 19 |                                            | 0                                             |
| Installment Purchase Debt                                                        | H5785      | 20 | 0                                          | 0                                             |
| Leases                                                                           | H5788      | 21 |                                            | 0                                             |
| Other Debt (Specify)                                                             | H5789      | 22 | 0                                          | 0                                             |
| Capital Reserve                                                                  |            |    |                                            |                                               |
| Interest and Earnings                                                            | HR2401     | 23 |                                            | 1                                             |
| Interfund Transfers                                                              | HR5031     | 24 |                                            | 1                                             |
| TOTAL CAPITAL FUND REVENUES, INTERFUND TRANSFERS, AND PROCE<br>OF LONG-TERM DEBT | EDS HT5999 | 25 | 100,000                                    | 0                                             |

## **Bus Purchases**

| BUSES - ALL YEARS<br>Revenues                                        |             |      |
|----------------------------------------------------------------------|-------------|------|
| Interest and Earnings                                                | H2401       | 26   |
| Insurance Recoveries                                                 | H2680       | 27   |
| Refunds of Prior Year Expenditures                                   | H2701       | 28   |
| Gifts and Donations                                                  | H2705       | 29   |
| Premium on Obligations                                               | H2710       | 30   |
| Other Miscellaneous (Specify)                                        | H0770       | 24   |
|                                                                      | H2//V       | 51   |
| State Sources, Other (Specify) (excluding Smart Schools Bond Act rev | enue) H3297 | 32   |
| Federal Sources (Specify)                                            | H4207       | 22   |
|                                                                      | H4297       | 55   |
| Interfund Transfers                                                  |             |      |
| Interfund Transfers from General Fund                                | H5031       | 34   |
| Interfund Transfers, Other (Specify)                                 | 110001      |      |
|                                                                      | H5031       | 35   |
|                                                                      |             |      |
| Proceeds of Long-term Debt                                           |             |      |
| Term Bonds                                                           | H5700       | 36   |
| Serial Bonds                                                         | H5710       | 37   |
| Statutory Installment Bond                                           | H5720       | - 38 |
| Bond Anticipation Notes                                              | H5730       | 39   |
| Bond Anticipation Notes Redeemed From Appropriations                 | H5731       | 40   |
| Capital Notes                                                        | H5740       | 41   |
| Subscription-Based Information Technology Arrangements               | H5781       | 42   |
| Installment Purchase Debt                                            | H5785       | 43   |
| Leases                                                               | H5788       | 44   |
| Other Debt (Specify)                                                 | 115700      |      |
|                                                                      | H5/89       | 45   |

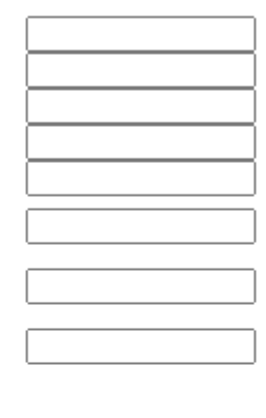

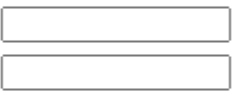

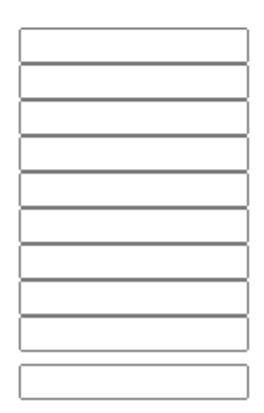

## **Non-Aidable Projects**

| NON-AIDABLE PROJECTS<br>Revenues                                    |                  |    |
|---------------------------------------------------------------------|------------------|----|
| Interest and Earnings                                               | H2401            | 46 |
| Insurance Recoveries                                                | H2680            | 47 |
| Refunds of Prior Year Expenditures                                  | H2701            | 48 |
| Gifts and Donations                                                 | H2705            | 49 |
| Premium on Obligations                                              | H2710            | 50 |
| Other Miscellaneous (Specify)                                       | H0770            | 54 |
|                                                                     | H2//V            | 51 |
| State Sources, Other (Specify) (excluding Smart Schools Bond Act re | evenue)<br>H3297 | 52 |
| Endered Revenue (Renerife)                                          | 10201            |    |
| Federal Sources (Specify)                                           | H4297            | 53 |
|                                                                     |                  |    |
| Interfund Transfers                                                 |                  |    |
| Interfund Transfers from General Fund                               | H5031            | 54 |
| Interfund Transfers, Other (Specify)                                | H5031            | 55 |
|                                                                     | 113031           | 55 |
| Proceeds of Long-term Debt                                          |                  |    |
| Term Bonds                                                          | H5700            | 56 |
| Serial Bonds                                                        | H5710            | 57 |
| Statutory Installment Bond                                          | H5720            | 58 |
| Bond Anticipation Notes                                             | H5730            | 59 |
| Bond Anticipation Notes Redeemed From Appropriations                | H5731            | 60 |
| Capital Notes                                                       | H5740            | 61 |
| Subscription-Based Information Technology Arrangements              | H5781            | 62 |
| Installment Purchase Debt                                           | H5785            | 63 |
| Leases                                                              | H5788            | 64 |
| Other Debt (Specify)                                                |                  |    |
|                                                                     | H5789            | 65 |

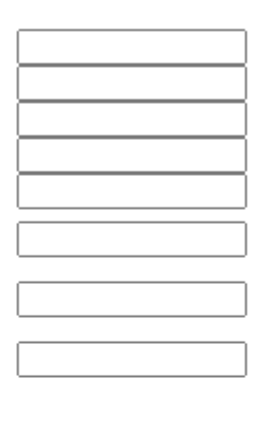

| _ |
|---|
| _ |
| ] |

| · |   |
|---|---|
|   |   |
|   |   |
|   |   |
|   | _ |
|   | _ |
|   |   |
|   |   |

| OTHER CAPITAL PROJECTS                                                    |        |    |
|---------------------------------------------------------------------------|--------|----|
| Project Title                                                             |        |    |
| Project Number (Enter at Item 66)                                         |        | 66 |
| Revenues                                                                  |        |    |
| Interest and Earnings                                                     | H2401  | 67 |
| Insurance Recoveries                                                      | H2680  | 68 |
| Refunds of Prior Year Expenditures                                        | H2701  | 69 |
| Gifts and Donations                                                       | H2705  | 70 |
| Premium on Obligations                                                    | H2710  | 71 |
| Other Miscellaneous (Specify)                                             | H2770  | 72 |
|                                                                           | 112170 | 12 |
| State Source, EXCEL Aid (excluding Smart Schools Bond Act revenue)        | H3297  | 73 |
| State Source, Smart Schools Bond Act                                      | H3297  | 74 |
| State Sources, Other (Specify) (excluding Smart Schools Bond Act revenue) | H3297  | 75 |
| Enderal Sources (Specify)                                                 |        |    |
| rederal Sources (Specify)                                                 | H4297  | 76 |
|                                                                           |        |    |
| Interfund Transfers                                                       |        |    |
| Interfund Transfers from General Fund                                     | H5031  | 77 |
| Interfund Transfers, Other (Specify)                                      | H5031  | 78 |
|                                                                           |        |    |
| Proceeds of Long-term Debt                                                |        |    |
| Term Bonds                                                                | 2022-2 | 23 |
| Serial Bonds                                                              | H5710  | 80 |
| Statutory Installment Bond                                                | H5720  | 81 |
| Bond Anticipation Notes                                                   | H5730  | 82 |
| Bond Anticipation Notes Redeemed From Appropriations                      | H5731  | 83 |
| Capital Notes                                                             | H5740  | 84 |
| Subscription-Based Information Technology Arrangements                    | H5781  | 85 |
| Installment Purchase Debt                                                 | H5785  | 86 |
|                                                                           | H5700  | 97 |
| Other Debt (Specify)                                                      | 15700  | 07 |
|                                                                           | H5789  | 88 |
|                                                                           |        |    |
| Project Title                                                             |        |    |
| Project Number (Enter at Item 89)                                         |        | 89 |
| Revenues                                                                  |        |    |
| Interest and Earnings                                                     | H2401  | 90 |

| Project Number (Enter at Item 89) |
|-----------------------------------|
| evenues                           |
| Interest and Earnings             |

|       | 66 |                         |
|-------|----|-------------------------|
|       | 00 |                         |
| 01    | 67 |                         |
| 30    | 68 |                         |
| 01    | 69 |                         |
| )5    | 70 |                         |
| 10    | 71 |                         |
| 70    | 72 |                         |
| 97    | 73 |                         |
| 97    | 74 | Accounting records      |
| 97    | 75 | Accounting records      |
|       |    | need to be in detailed  |
| 97    | 76 | analigh format as that  |
|       |    | enough ionnal so that   |
| 31    | 77 | you can separately      |
| 31    | 78 | report the revenues and |
|       |    |                         |
| 122-2 | 3  | expenditures for each   |
|       |    | project (at the SFD     |
| 10    | 00 |                         |
| 20    | 91 | project # level)        |
| 21    | 82 |                         |
| 10    | 84 |                         |
| 31    | 85 |                         |
| 35    | 86 |                         |
|       | 07 | i                       |

#### Schedule G3 –Capital Funds Expenditures

Top part is expenditures *by Account Code*. Bottom part is expenditures *by Project* #.

This is also the claim form for *Capital Outlay Exception Aid* for:

For Project < \$100,000

For Small City Waiver Projects

For Approved Emergency Projects

Report expenditures here to get aided in the following year Schedule G3 - Capital Funds Expenditures by Project and by Control Account

| EXPENDITURES BY CONTROL ACCOUNT<br>Security of Plant       H1622.16       1a         Noninstructional Salaries       H1622.2       1b         Equipment       H1622.4       1c         Contractual and Other       H1622.45       1d         Materials and Supplies       H1622.45       1d         Employee Benefits       H1622.49       1e         Total Security of Plant       H1622.49       1e         Regular School-Furniture, Equipment, Textbooks       H2110.200       1         Superintendent of Construction or Clerk of Works       H2110.201       2         Buses       H1622.9       10       66.710         Contractual and Other (Incl Architecture, Legal, Engineering, and Insurance)       H1940.291       6         Land       H1940.291       6       102.327         Material Construction (Including HVAC, Plumbing, Electric Improvement, & Utilly 3. Service)       Material Construction (Including HVAC, Plumbing, Electric Improvement, & Utilly 3. Service)       Material Construction (Including HVAC, Plumbing, Electric Improvement, & Utilly 3. Service)       Material Construction (Including HVAC, Plumbing, Electric Improvement, & Utilly 3. Service)       H1990.201       13       0       102.327         Total L CAPITAL FUND EXPENDITURES       Total Project S       11       101.380       1550.870       1550.870      <                                                                                                    |                                                                                                | Account              |        | 2022-23<br>(Prior)  | 2023-24<br>(Actual) |
|----------------------------------------------------------------------------------------------------|------------------------------------------------------------------------------------------------|----------------------|--------|---------------------|---------------------|
| Security of Plant         Noninstructional Salaries         H1622.16         1a           Equipment         H1622.2         1b         57.792         38.581           Contractual and Other         H1622.4         1c         1         1         1         1         1         1         1         1         1         1         1         1         1         1         1         1         1         1         1         1         1         1         1         1         1         1         1         1         1         1         1         1         1         1         1         1         1         1         1         1         1         1         1         1         1         1         1         1         1         1         1         1         1         1         1         1         1         1         1         1         1         1         1         1         1         1         1         1         1         1         1         1         1         1         1         1         1         1         1         1         1         1         1         1         1         1         1         1 <th>EXPENDITURES BY CONTROL ACCOUNT</th> <th></th> <th></th> <th></th> <th></th>                                                                                                    | EXPENDITURES BY CONTROL ACCOUNT                                                                |                      |        |                     |                     |
| Nonstructional statutes       H1522.16       1a         Equipment       H1522.16       1a         Contractual and Other       H1522.21       1b       57.792         Materials and Supplies       H1522.49       1c         BOCES Services       H1522.49       1e         Employee Benefits       H1522.49       1e         Total Security of Plant       H1522.49       1e         Regular School-Furniture, Equipment, Textbooks       H2110.200       1         Superintendent of Construction or Clerk of Works       H2110.201       2         Buses       Contractual and Other (Incl Architecture, Legal, Engineering, and Insurance)       H1940.291       6         Land       H1940.291       6       102.327         Marke sure Capital Outlay General Construction (Including HVAC, Plumbing, Electric Inprovement, & Utility 3 Service)       Make sure Capital Outlay Exception Projects are reported correctly         Transfers to Debt Service Fund       ToTAL LXPEND TRANSFERS       H1995.10       13       0       0         ToTAL EXPENDITURES BY PROJECT       H522       Current Funds (Bondy, BARS, Cleap Notes)       Total Project (Information of Clerk Scap Notes)       Total Project (Information of Clerk Scap Notes)         5. Buses       10,000       10,000       10,000       0       0       <                                                                                                    | Security of Plant                                                                              |                      |        |                     |                     |
| Equipment       H1522 4       10       57,792       38,581         Contractual and Other       H1522 4       1c       H1522 4       1c         Materials and Supplies       H1622 4       1c       H1622 4       1c         BOCES Services       H1622 49       1e       H1622 4       1c         Employee Benefits       H1622 49       1e       H1622 4       1c         Total Security of Plant       H1622 0       1g       57,792       38,581         Superintendent of Construction or Clerk of Works       H2110 200       1       102,327         Insurance)       1194 0291       6       102,327         Insurance)       5       not used       102,327         Insurance)       5       101 02,327       101 02,327         Maintenance of Plant       TOTAL CAPITAL FUND EXPENDITURES       Marke sure Capital Outlay       102,327         Maintenance of Plant       TOTAL CAPITAL FUND EXPENDITURES       H1940 291       6       102,327         Total Service Fund       TOTAL CAPITAL FUND EXPENDITURES       H19951.0       13       0       1,550,870         Total LEPENDITURES BY PROJECT       Title       H524       Obligations, (Bords, BANS, Cap Notes)       Total Project (H52 + H524)         5                                                                                                    | Noninstructional Salaries                                                                      | H1622.16             | 1a     |                     |                     |
| Contractual and Other         H1522.4         1c           Materials and Supplies         H1522.45         1d           BOCES Services         H1522.45         1d           Employee Benefits         H1522.45         1d           Total Security of Plant         H1522.45         1d           Regular School-Fumiture, Equipment, Textbooks         H1210.200         1           Superintendent of Construction or Clerk of Works         H2110.201         2           Buses         Contractual and Other (Incl Architecture, Legal, Engineering, and Insurance)         H2110.240         4           Land         Buildings         General Construction (Including HVAC, Plumbing, Electric Improvement, Stuffix Scrive)         Makee sure Capital Outlay           Maintenance of Plant         TOTAL CAPITAL FUND EXPENDITURES         H1990.207         7           VTERFUND TRANSFERS         Transfers to General Fund         Transfers to General Fund         13         0           Total EXPENDITURES AND INTERFUND TRANSFERS         H1999.0         14         1.011.890         (1550.870           XPENDITURES BY PROJECT         H522         Current Funds         (Bonds, BAR), Creat Project         (Bonds, BAR), Creat Project           S. Buses         Installment Purchase Contracts         10.000         10.000         10.000 <td< td=""><td>Equipment</td><td>H1622.2</td><td>1b</td><td>57,792</td><td>38,581</td></td<>                                                                                                    | Equipment                                                                                      | H1622.2              | 1b     | 57,792              | 38,581              |
| Materials and Supplies H1522 45 10<br>BOCES Services H1522 45 10<br>Employee Benefits H1622 8 1f<br>Regular School-Furniture, Equipment, Textbooks H210 200 1<br>Superintendent of Construction or Clerk of Works H2110 201 2<br>Buses Contractual and Other (Incl Architecture, Legal, Engineering, and H2110 240 4 B8,710 102,327<br>Land Buildings General Construction (Including HVAC, Plumbing, Electric Improvement, & Utilly & Service) Maintenance of Plant TOTAL CAPITAL FUND EXPENDITURES STREPTION DTRANSFERS Transfers to General Fund ToTAL CAPITAL FUND TRANSFERS TOTAL EXPENDITURES AND INTERFUND TRANSFERS TOTAL EXPENDITURES AND INTERFUND TRANSFERS H1999.0 14 1011,830 0 150,070 10 150,070 1                                                                                                    | Contractual and Other                                                                          | H1622.4              | 10     |                     | _                   |
| BOCES Services     H1522 49     1e       Employee Benefits     H1522 8     1f       Total Security of Plant     H1522 8     1f       Regular School-Fumilure, Equipment, Textbooks     H2110 200     1       Superintendent of Construction or Clerk of Works     H2110 201     2       Buses     772,166     695.087       Contractual and Other (Incl Architecture, Legal, Engineering, and Insurance)     H1940 291     6       Land     H1940 291     6       Buildings     General Construction (Including HVAC, Plumbing, Electric: Improvement, & Utility & Service)     Marke sure Capital Outlay       Maintenance of Plant     TOTAL CAPITAL FUND EXPENDITURES     H1940 291     6       VTERFUND TRANSFERS     Transfers to General Fund     13     0     0       Transfers to Debt Service Fund     TOTAL EXPENDITURES AND INTERFUND TRANSFERS     H1999.0     14     1011.890     0       TOTAL EXPENDITURES BY PROJECT     H522     Current Funds (Bud Apps, EXCEL)     Obigations (Cap Notes)     Total Project (H522 + H524)       5. Buses     0     695.087     10.000     10.000       6. Non-aidable Projects     10.000     10.000     10.000       7. Installment Purchase Contracts     10.000     100.000     100.000       Approved Small City Waiver for Capital Outlay Exception Aid     Proj                                                                                                    | Materials and Supplies                                                                         | H1622.45             | 10     |                     | _                   |
| Employee Benefits       H1522.3       11         Total Security of Plant       H1522.3       11         Regular School-Fumiture, Equipment, Textbooks       H2110.200       1         Superintendent of Construction or Clerk of Works       H2110.200       1         Buses       Contractual and Other (Incl Architecture, Legal, Engineering, and Insurance)       H2110.201       2         Land       H1940.291       6         Buildings       General Construction (Including HVAC, Plumbing, Electric. Improvement, & Ullity & Service)       Marke sure Capital Outlay         Maintenance of Plant       H1990.291       6         Transfers to General Fund       Transfers to Debt Service Fund       10         TotAL EXPENDITURES AND INTERFUND TRANSFERS       H19951.0       13       0         Title       H522       10.000       10       1.550.870         Stependitures By PROJECT       H522       H524       Obligations (Bonds, BANS, Cap Res)       Total Project S         5       Buses       10.000       100.000       100.000       0         6       Non-aidable Projects       10.000       10.000       0         7       H524       10.000       10.000       0         7       Instaliment Purchase Contracts       10.000                                                                                                    | BOCES Services                                                                                 | H1622.49             | 1e     |                     | _                   |
| Total Security of Plant       H1522.0       1g       \$57.792       \$88.591         Regular School-Furniture, Equipment, Textbooks       H2110.200       1       H2110.201       2         Buses       Contractual and Other (Incl Architecture, Legal, Engineering, and Insurance)       H510.210       3       772.166       \$95.087         Land       H1940.291       6       \$00.327       \$102.327       \$102.327         Maintenance of Plant       TOTAL CAPITAL FUND EXPENDITURES       H1940.291       6       \$102.327         Maintenance of Plant       TOTAL CAPITAL FUND EXPENDITURES       H1940.291       6       \$102.327         Total CAPITAL FUND TRANSFERS       H1940.291       6       \$102.327       \$102.327         Total CAPITAL FUND EXPENDITURES       H1940.291       6       \$102.327       \$102.327         Total CAPITAL FUND TRANSFERS       H1940.291       6       \$102.327       \$102.327         Total CAPITAL FUND TRANSFERS       H1940.291       6       \$102.327       \$102.327         Total Project Size       Interpretendering       \$102.327       \$102.327       \$102.327       \$102.327         Total Project Size       Interpretendering       Interpretendering       \$102.327       \$102.327       \$102.327       \$102.327       \$102.                                                                                                    | Employee Benefits                                                                              | H1622.8              | 1f     |                     |                     |
| Regular School-Furniture, Equipment, Textbooks       H2110.200       1         Superintendent of Construction or Clerk of Works       H2110.201       2         Buses       Contractual and Other (Incl Architecture, Legal, Engineering, and Insurance)       H2110.201       3       T772,166         Land       Buildings       General Construction (Including HVAC, Plumbing, Electric. Improvement, & Utility & Service)       Marke sure Capital Outlay         Maintenance of Plant       TOTAL CAPITAL FUND EXPENDITURES       H1940.291       6         NTERFUND TRANSFERS       Transfers to General Fund       ToTAL INTERFUND TRANSFERS       0       0         Transfers to General Fund       TOTAL INTERFUND TRANSFERS       H1999.0       14       1.011.890       0         Tittle       H204 Apps, EXCEL Other & Cap Res)       Maide Apps, EXCEL Other & Cap Res)       Total Project         S. Buses       0       10.000       10.000       0         S. Buses       0       695.087       10.000       0         S. Buses       0       695.087       10.000       0         S. Muses       10.000       10.000       0       10.000       0         S. Buses       0       10.000       0       0       0         S. Muses       0.0011       10.0                                                                                                    | Total Security of Plant                                                                        | H1622.0              | 1g     | 57,792              | 38,581              |
| Superintendent of Construction or Clerk of Works Buses Contractual and Other (Incl Architecture, Legal, Engineering, and Insurance) Land Buildings General Construction (Including HVAC, Plumbing, Electric, Improvement, & Utility & Service) Maintenance of Plant TOTAL CAPITAL FUND EXPENDITURES ITERFUND TRANSFERS Transfers to General Fund ToTAL EXPENDITURES AND INTERFUND TRANSFERS TOTAL EXPENDITURES BY PROJECT Title H522 Current Funds (Build page, SCEL Current Funds (Build page, SCEL Current Funds (Build page                                                                                                    | Regular School-Furniture, Equipment, Textbooks                                                 | H2110.200            | 1      |                     |                     |
| Buses       H5510.210       3       772,166       695,087         Contractual and Other (Incl Architecture, Legal, Engineering, and Insurance)       H2110.240       4       86,710       102,327         Land       5       not used       102,327       102,327       102,327       102,327         Buildings       General Construction (Including HVAC, Plumbing, Electric, Improvement, & Utility & Service)       Make sure Capital Outlay       5         Maintenance of Plant       TOTAL CAPITAL FUND EXPENDITURES       Exception Projects are reported correctly         Transfers to General Fund       Transfers to General Fund       101,890       0         Transfers to Debt Service Fund       101,890       10       0         ToTAL EXPENDITURES AND INTERFUND TRANSFERS       H1999.0       14       101,890       1,550,870         XPENDITURES BY PROJECT       H522       Current Funds (Bud Apps, EXCEL Other & Cap Res)       F1622       Total Project (H522 + H524)         5.       Buses       6       695,087       10,000       10,000       0         APTAL OUTLAY EXCEPTION AID (LINES 18-29)       Proj #       695,087       100,000       100,000       100,000         Approved Small City Waiver for Capital Outlay Exception Aid       9       100,000       100,000       100,000       100,000                                                                                                    | Superintendent of Construction or Clerk of Works                                               | H2110.201            | 2      |                     |                     |
| Contractual and Other (Incl Architecture, Legal, Engineering, and H2110.240 4 5 102.327 insurance) 102.327 102.327 102                                                                                                    | Buses                                                                                          | H5510.210            | 3      | 772,166             | 695,087             |
| Land<br>Buildings<br>General Construction (Including HVAC, Plumbing, Electric,<br>Improvement, & Uility & Service)<br>Maintenance of Plant<br>TOTAL CAPITAL FUND EXPENDITURES<br><b>TERFUND TRANSFERS</b><br>Transfers to General Fund<br>Transfers to General Fund<br>TOTAL INTERFUND TRANSFERS<br>TOTAL EXPENDITURES AND INTERFUND TRANSFERS<br>TOTAL EXPENDITURES AND INTERFUND TRANSFERS<br><b>TITLE</b><br><b>TITLE</b><br><b>TITLE</b><br><b>S</b><br><b>S</b><br><b>Buildings</b><br><b>G</b><br><b>B</b><br><b>C</b><br><b>D</b><br><b>C</b><br><b>D</b><br><b>D</b><br><b>D</b><br><b>D</b><br><b>D</b><br><b>D</b><br><b>D</b><br><b>D</b>                                                                                                    | Contractual and Other (Incl Architecture, Legal, Engineering, and<br>Insurance)                | H2110.240            | 4      | 86,710              | 102,327             |
| Land H1940.291 6<br>Buildings<br>General Construction (Including HVAC, Plumbing, Electric,<br>Improvement, & Utility & Service)<br>Maintenance of Plant<br>TOTAL CAPITAL FUND EXPENDITURES<br>VTERFUND TRANSFERS<br>Transfers to General Fund<br>ToTAL INTERFUND TRANSFERS<br>TOTAL EXPENDITURES AND INTERFUND TRANSFERS<br>TOTAL EXPENDITURES AND INTERFUND TRANSFERS<br>TOTAL EXPENDITURES BY PROJECT<br>Title H522<br>Current Funds<br>(Bud Apps, EXCEL<br>Other & Cap Res)<br>5. Buses<br>6. Non-aidable Projects<br>7. Installment Purchase Contracts<br>CAPITAL OUTLAY EXCEPTION AID (LINES 18-29)<br>Project < \$100,001<br>for Capital Outlay Exception Aid<br>9. UNDERFUND TRANSFERS<br>FIGURE AND INTERFUND TRANSFERS<br>DEVENDENTIAL EXPENDITURES BY PROJECT<br>Title H522<br>Current Funds<br>(Bud Apps, EXCEL<br>Other & Cap Res)<br>DEVENDENTIAL STATES<br>CONTRAL CONTRAL STATES<br>CONTRAL STATES<br>CONTRAL STATE                            |                                                                                                |                      | 5      | not used            |                     |
| Buildings       7         General Construction (Including HVAC, Plumbing, Electric, Improvement, & Utility & Service)       Maintenance of Plant         TOTAL CAPITAL FUND EXPENDITURES       Make sure Capital Outlay         NTERFUND TRANSFERS       Transfers to General Fund         Transfers to Debt Service Fund       13         TOTAL EXPENDITURES AND INTERFUND TRANSFERS       HT9951.0       13         TOTAL EXPENDITURES BY PROJECT       H522         Title       H524         S. Buses       695,087       695,087         6. Non-aidable Projects       10,000       10,000         7. Installment Purchase Contracts       10,000       100,000         Approved Small City Waiver for Capital Outlay Exception Aid       Proj #         8.       HIGH SCHOOL       0001013       100,000         Approved Small City Waiver for Capital Outlay Exception Aid       9       0                                                                                                    | Land                                                                                           | H1940.291            | 6      |                     |                     |
| General Construction (Including HVAC; Plumbing, Electric,<br>Improvement, & Utility & Service)       Maintenance of Plant         TOTAL CAPITAL FUND EXPENDITURES       Make sure Capital Outlay<br>Exception Projects are<br>reported correctly         NTERFUND TRANSFERS<br>Transfers to General Fund<br>Total INTERFUND TRANSFERS<br>TOTAL EXPENDITURES AND INTERFUND TRANSFERS       Integration of the service of the service of t                                                                                                    | Buildings                                                                                      | H1620.202            | - 7    |                     |                     |
| Maintenance of Plant<br>TOTAL CAPITAL FUND EXPENDITURES<br>NTERFUND TRANSFERS<br>Transfers to General Fund<br>Transfers to Debl Service Fund<br>TOTAL INTERFUND TRANSFERS<br>TOTAL EXPENDITURES AND INTERFUND TRANSFERS<br>TOTAL EXPENDITURES BY PROJECT<br>Title<br>5. Buses<br>6. Non-aidable Projects<br>7. Installment Purchase Contracts<br>CAPITAL OUTLAY EXCEPTION AID (LINE S 18-29)<br>Project < \$100,001<br>for Capital Outlay Exception Aid<br>9 0<br>Maintenance of Plant<br>TOTAL CAPITAL FUND EXPENDITURES<br>MESSION<br>MESSION | General Construction (Including HVAC, Plumbing, Electric,<br>Improvement, & Utility & Service) | Make                 | sure   | Capital             | Outlav              |
| TOTAL CAPITAL FUND EXPENDITURES         Exception Projects are reported correctly         Transfers to General Fund         Transfers to Debt Service Fund         TOTAL EXPENDITURES AND INTERFUND TRANSFERS         TOTAL EXPENDITURES AND INTERFUND TRANSFERS         TOTAL EXPENDITURES BY PROJECT         Title       H522<br>Current Funds<br>(Bud Apps, EXCEL)<br>Other & Cap Res)       Total Project (H522 + H524)         5.       Buses       6       Non-aidable Projects       10,000       10,000         6.       Non-aidable Projects       10,000       100,000       100,000         Approved Small City Waiver<br>for Capital Outlay Exception Aid         9.       0       0       0                                                                                                    | Maintenance of Plant                                                                           | _                    |        |                     |                     |
| TTERFUND TRANSFERS         Transfers to General Fund         Transfers to Debt Service Fund         TOTAL INTERFUND TRANSFERS         TOTAL EXPENDITURES AND INTERFUND TRANSFERS         TOTAL EXPENDITURES BY PROJECT         Title         Total Project         Total Project                                                                                                    | TOTAL CAPITAL FUND EXPENDITURES                                                                | Exce                 | eptior | n Project           | s are 📃             |
| Transfers to General Fund         Transfers to Debt Service Fund         TOTAL INTERFUND TRANSFERS       HT9951.0       13       0       0         TOTAL EXPENDITURES AND INTERFUND TRANSFERS       HT9999.0       14       1,011,890       0       1,550,870         XPENDITURES BY PROJECT         Title       H522<br>Current Funds<br>(Bud Apps, EXCEL<br>Other & Cap Res)       H524<br>Obligations<br>(Bonds, BANS,<br>Cap Notes)       Total Project<br>(H522 + H524)         5.       Buses       695,087       695,087       695,087       10,000       10,000       10,000       10,000       0         7.       Installment Purchase Contracts       10,000       100,000       0       100,000       0       0         Approved Small City Waiver<br>for Capital Outlay Exception Aid       Proj #       0         9.                                                                                                    | NTERFUND TRANSFERS                                                                             | 50                   | norte  |                     | 41.7                |
| Transfers to Debt Service Fund       Incomposition       Incomposition       <                                                                                                    | Transfers to General Fund                                                                      | re                   | ροπε   | ea correc           | illy 🗌              |
| TOTAL INTERFUND TRANSFERS       HT9951.0       13       0       0         TOTAL EXPENDITURES AND INTERFUND TRANSFERS       HT9999.0       14       1.011.890       1.550.870         EXPENDITURES BY PROJECT         Title       H522<br>Current Funds<br>(Bud Apps, EXCEL<br>Other & Cap Res)       H524<br>Obligations<br>(Bonds, BANS,<br>Cap Notes)       Total Project<br>(H522 + H524)         5.       Buses       695.087       695.087         6.       Non-aidable Projects       10,000       10,000         7.       Installment Purchase Contracts       0       0         EXPITAL OUTLAY EXCEPTION AID (LINE \$ 18-29)         Project < \$100,001<br>for Capital Outlay Exception Aid       Proj #         8.       HIGH SCHOOL       0001013       100,000       100,000         Approved Small City Waiver<br>for Capital Outlay Exception Aid       9.       0                                                                                                    | Transfers to Debt Service Fund                                                                 |                      |        |                     |                     |
| TOTAL EXPENDITURES AND INTERFUND TRANSFERS       HT9999.0       14       1.011.890       1.550.870         EXPENDITURES BY PROJECT       H522       Current Funds       Obligations       Total Project         Title       H522       GBod Apps, EXCEL       Obligations       Total Project         5.       Buses       695.087       695.087         6.       Non-aidable Projects       10,000       10,000         7.       Installment Purchase Contracts       0         CAPITAL OUTLAY EXCEPTION AID (LINES 18-29)         Project < \$100,001                                                                                                    | TOTAL INTERFUND TRANSFERS                                                                      | HT9951.0             | 13     | 0                   | 0                   |
| XXPENDITURES BY PROJECT       H522       H524       Obligations       Total Project (H522 + H524)         Title       Bud Apps, EXCEL       Other & Cap Res)       Gends, BANS, Cap Notes)       Total Project (H522 + H524)         5.       Buses       695,087       695,087       695,087         6.       Non-aidable Projects       10,000       10,000       10,000         7.       Installment Purchase Contracts       0       0         APITAL OUTLAY EXCEPTION AID (LINES 18-29)         Project < \$100,001                                                                                                    | TOTAL EXPENDITURES AND INTERFUND TRANSFERS                                                     | HT9999.0             | 14     | 1,011,890           | 1,550,870           |
| Title     H522<br>Current Funds<br>(Bud Apps, EXCEL<br>Other & Cap Res)     H524<br>Obligations<br>(Bonds, BANS,<br>Cap Notes)     Total Project<br>(Bonds, BANS,<br>Cap Notes)       5. Buses     695,087     695,087       6. Non-aidable Projects     10,000     10,000       7. Installment Purchase Contracts     0       Project < \$100,001<br>for Capital Outlay Exception Aid       Proj #     100,000     100,000       Approved Small City Waiver<br>for Capital Outlay Exception Aid     0       9.     0     0                                                                                                    | XPENDITURES BY PROJECT                                                                         |                      |        |                     |                     |
| Title     (Bud Apps, EXCEL<br>Other & Cap Res)     (Bonds, BAN S,<br>Cap Notes)     (H522 + H524)       15. Buses     695,087     695,087       16. Non-aidable Projects     10,000     10,000       17. Installment Purchase Contracts     0       CAPITAL OUTLAY EXCEPTION AID (LINES 18-29)       Project < \$100,001<br>for Capital Outlay Exception Aid     Proj #       18.     HIGH SCHOOL     0001013       Approved Small City Waiver<br>for Capital Outlay Exception Aid     100,000       19.     0                                                                                                    |                                                                                                | H522<br>Current Fund | 8      | H524<br>Obligations | Total Project       |
| Other & Cap Res)         Cap Notes)           15. Buses         695,087         695,087           10,000         10,000         10,000           7. Installment Purchase Contracts         0         0           CAPITAL OUTLAY EXCEPTION AID (LINES 18-29)           Project < \$100,001<br>for Capital Outlay Exception Aid         Proj #           8.         HIGH SCHOOL         0001013         100,000           Approved Small City Waiver<br>for Capital Outlay Exception Aid         9.         0                                                                                                    | Title                                                                                          | (Bud Apps, E         | XCEL   | (Bonds, BANS,       | (H522 + H524)       |
| 5. Buses       695,087       695,087         6. Non-aidable Projects       10,000       10,000         7. Installment Purchase Contracts       0         CAPITAL OUTLAY EXCEPTION AID (LINES 18-29)         Project < \$100,001<br>for Capital Outlay Exception Aid       Proj #         8.       HIGH SCHOOL       0001013         Approved Small City Waiver<br>for Capital Outlay Exception Aid       100,000         9.       0                                                                                                    |                                                                                                | Other & Cap          | Res)   | Cap Notes)          |                     |
| 6. Non-aidable Projects       10,000       10,000         7. Installment Purchase Contracts       0         APITAL OUTLAY EXCEPTION AID (LINE \$ 18-29)         Project < \$100,001<br>for Capital Outlay Exception Aid       Proj #         8.       HIGH SCHOOL       0001013       100,000         Approved Small City Waiver<br>for Capital Outlay Exception Aid       9.       0                                                                                                    | 5. Buses                                                                                       |                      |        | 695,087             | 695,087             |
| 7. Installment Purchase Contracts       0         APITAL OUTLAY EXCEPTION AID (LINES 18-29)       0         Project < \$100,001<br>for Capital Outlay Exception Aid       Proj #         8.       HIGH SCHOOL       0001013       100,000         Approved Small City Waiver<br>for Capital Outlay Exception Aid       0       0         9.       0       0       0                                                                                                    | 6. Non-aidable Proiects                                                                        | 10.000               |        |                     | 10.000              |
| APITAL OUTLAY EXCEPTION AID (LINES 18-29) Project < \$100,001 for Capital Outlay Exception Aid Proj # 8. HIGH SCHOOL 0001013 100,000 100,000 100,000 100,000 100,000 0                                                                                                    | 7. Installment Purchase Contracts                                                              |                      |        |                     | 0                   |
| Project < \$100,001<br>for Capital Outlay Exception Aid     Proj #       8.     HIGH SCHOOL     0001013     100,000     100,000       Approved Small City Waiver<br>for Capital Outlay Exception Aid       9.     0                                                                                                    | APITAL OUTLAY EXCEPTION AID (LINES 18-29)                                                      |                      |        | ·                   |                     |
| Project < \$100,001     Proj #       for Capital Outlay Exception Aid     0001013     100,000     100,000       Approved Small City Waiver<br>for Capital Outlay Exception Aid     0     0                                                                                                    |                                                                                                |                      |        |                     |                     |
| 8.     HIGH SCHOOL     0001013     100,000     100,000       Approved Small City Waiver<br>for Capital Outlay Exception Aid       9.     0                                                                                                    | Project < \$100,001 Proj #                                                                     |                      |        |                     |                     |
| Approved Small City Waiver<br>for Capital Outlay Exception Aid<br>9. 0                                                                                                    | 8. HIGH SCHOOL 0001013                                                                         | 100,000              |        |                     | 100,000             |
| for Capital Outlay Exception Aid 9. 0                                                                                                    | Approved Small City Waiver                                                                     |                      |        |                     |                     |
| 9.                                                                                                    | for Capital Outlay Exception Aid                                                               |                      |        |                     |                     |
|                                                                                                    | 9.                                                                                             |                      |        |                     | 0                   |
| Approved Emergency Projects<br>for Capital Outlay Exception Aid                                                                                                    | Approved Emergency Projects<br>for Capital Outlay Exception Aid                                |                      |        |                     |                     |
| 0.                                                                                                    | 0.                                                                                             |                      |        |                     | 0                   |

## Schedule G3 – Capital Funds

36

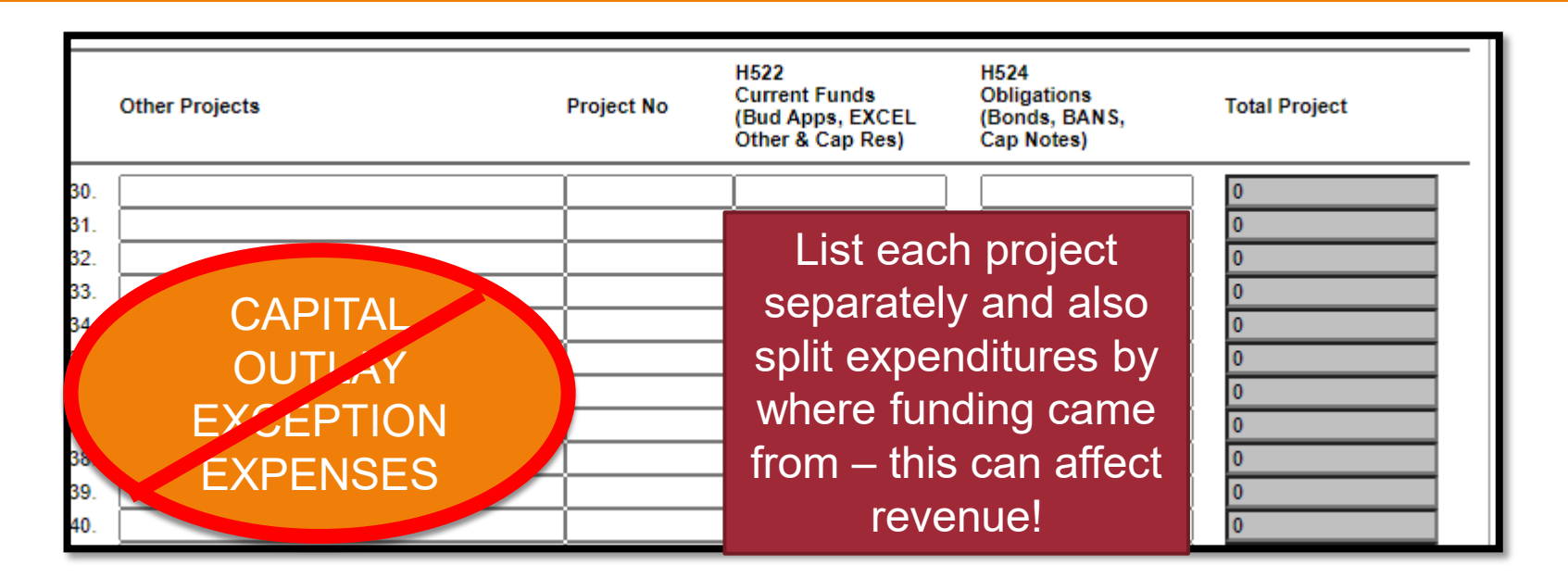

If you put the capital outlay exception project expenditures on Line 30-59, there is no edit check!

Aid will be paid over 15 years instead!

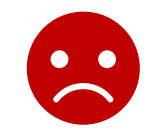

Make sure that you are aware of which projects are the Capital Outlay Exception Projects and make sure they are reported correctly in the ST-3!

### Issue to Discuss with Your Auditors

#### \$8,020,000 JUNE 2023A DASNY BOND ISSUE ACCOUNTING ENTRIES

#### **OPTION 1 - USING BOTH THE DEBT SERVICE FUND AND THE CAPITAL FUND**

#### DEBT SERVICE FUND ENTRIES

| V9901.9                                                                                   | Transfer to Capital Fund                                                                                                    | Ş                               | 880,000.00                                             |                                  |                                                                         |
|-------------------------------------------------------------------------------------------|----------------------------------------------------------------------------------------------------|---------------------------------|--------------------------------------------------------|----------------------------------|-------------------------------------------------------------------------|
| V1380.4                                                                                   | Issuance Costs                                                                                                    | \$                              | 169,278.85                                             |                                  |                                                                         |
| V2710                                                                                     | Premium on Obligations                                                                                                    |                                 |                                                        | \$                               | 1,049,278.85                                                            |
|                                                                                           |                                                                                                    | \$                              | 1,049,278.85                                           | \$                               | 1,049,278.85                                                            |
| CAPITAL FU                                                                                | IND ENTRIES                                                                                                    |                                 |                                                        |                                  |                                                                         |
| H626                                                                                      | BAN Payable                                                                                                    | \$                              | 9,400,000.00                                           |                                  |                                                                         |
| H230                                                                                      | Cash                                                                                                    | \$                              | -                                                      |                                  |                                                                         |
| H5710                                                                                     | Proceeds from Serial Bonds                                                                                                    |                                 |                                                        | \$                               | 8,020,000.00                                                            |
| H5731                                                                                     | BAN Redeemed from Appropriations                                                                                                    |                                 |                                                        | \$                               | 500,000.00                                                              |
| H5730                                                                                     | Bond Anticipation Notes                                                                                                    |                                 |                                                        | \$                               | 880,000.00                                                              |
|                                                                                           |                                                                                                    |                                 |                                                        |                                  |                                                                         |
| *****                                                                                     | ******                                                                                                    | \$<br>*****                     | 9,400,000.00<br>*****                                  | \$<br>*****                      | 9,400,000.00                                                            |
| *******<br>OPTION 2<br>CAPITAL FL                                                         | - USING THE CAPITAL FUND ONLY<br>IND ENTRIES                                                                                                    | \$                              | 9,400,000.00                                           | \$<br>*****                      | 9,400,000.00                                                            |
| *******<br>OPTION 2<br>CAPITAL FU                                                         | - USING THE CAPITAL FUND ONLY<br>IND ENTRIES                                                                                                    | \$<br>******                    | 9,400,000.00                                           | \$                               | 9,400,000.00                                                            |
| *******<br>OPTION 2<br>CAPITAL FL<br>H626<br>H230                                         | - USING THE CAPITAL FUND ONLY<br>IND ENTRIES<br>BAN Payable<br>Cash                                                                                                    | <b>\$</b><br>******<br>\$<br>\$ | <b>9,400,000.00</b><br>9,400,000.00                    | \$                               | 9,400,000.00                                                            |
| ******<br>OPTION 2<br>CAPITAL FU<br>H626<br>H230<br>H2111.254                             | - USING THE CAPITAL FUND ONLY<br>IND ENTRIES<br>BAN Payable<br>Cash<br>Issuance Costs                                                                                             | \$<br>*******<br>\$<br>\$<br>\$ | 9,400,000.00<br>9,400,000.00<br>-<br>169.278.85        | \$                               | 9,400,000.00                                                            |
| *******<br>OPTION 2<br>CAPITAL FL<br>H626<br>H230<br>H2111.254<br>H5710                   | - USING THE CAPITAL FUND ONLY<br>IND ENTRIES<br>BAN Payable<br>Cash<br>Issuance Costs<br>Proceeds from Serial Bonds                                                               | \$<br>*******<br>\$<br>\$<br>\$ | 9,400,000.00<br>9,400,000.00<br>-<br>169,278.85        | <b>\$</b><br>******              | <b>9,400,000.00</b>                                                     |
| *******<br>OPTION 2<br>CAPITAL FL<br>H626<br>H230<br>H2111.254<br>H5710<br>H2710          | - USING THE CAPITAL FUND ONLY<br>IND ENTRIES<br>BAN Payable<br>Cash<br>Issuance Costs<br>Proceeds from Serial Bonds<br>Premium on Obligations                                     | \$<br>******<br>\$<br>\$        | 9,400,000.00<br>9,400,000.00<br>-<br>169,278.85        | <b>\$</b><br>*******<br>\$<br>\$ | <b>9,400,000.00</b>                                                     |
| *******<br>OPTION 2<br>CAPITAL FL<br>H626<br>H230<br>H2111.254<br>H5710<br>H2710<br>H5731 | - USING THE CAPITAL FUND ONLY<br>IND ENTRIES<br>BAN Payable<br>Cash<br>Issuance Costs<br>Proceeds from Serial Bonds<br>Premium on Obligations<br>BAN Redeemed from Appropriations | \$<br>******<br>\$<br>\$        | <b>9,400,000.00</b><br>9,400,000.00<br>-<br>169,278.85 | \$<br>******<br>\$<br>\$         | 9,400,000.00<br>*********<br>8,020,000.00<br>1,049,278.85<br>500,000.00 |

#### DASNY Bond Issues

\*\*PLEASE REVIEW AND CONFIRM ABOVE ENTRIES WITH YOUR AUDITOR\*\*

# 38 Supplemental Schedules

### SS-1 through SS-8

# Supplemental Schedules

- <u>L. SS-1 thru SS-8:</u>
  - SS-1 Schedule of Indebtedness Ready
  - ....<u>SS-2 Statement of Non-current Governmental Liabilities</u> Ready
  - ....<u>SS-3 Schedule of E-Rate Discount Program</u> Ready
  - "SS-4 Schedule of Non-current Governmental Assets Ready
  - <u>SS-5 General Fund Tax Levy</u> Ready
  - "SS-6 New Discounted and Negotiated Bonds and Notes Ready
  - ····<u>SS-7 New Installment Purchase Contracts/COPS</u> Ready
  - <sup>i....</sup>SS-8 Community Schools Set-aside Expenditures Ready

### SS-1 Schedule of Indebtedness

| Supplemental Schedule SS-1<br>Schedule of Indebtedness                |         |            |        |                     |
|-----------------------------------------------------------------------|---------|------------|--------|---------------------|
|                                                                       | Account | DP Code 75 | Amount | - 1                 |
| Outstanding Beginning of Fiscal Year                                  | 2P18611 | 1          | 0      | = Prior year line 6 |
| Prior Year Adj Plus<br>(Specify)<br>Prior Year Adj Minus<br>(Specify) |         | 2          |        |                     |
| Issued During Fiscal Year                                             | 2P18613 | 3          |        |                     |
| Paid During Fiscal Year                                               | 2P18615 | 5          |        |                     |
| Outstanding End of Fiscal Year                                        | 2P18617 | 6          | 0      | = A620 TAN Payable  |
| Amount of Interest Paid During Fiscal Year                            | 2P1861  | 7          |        | = A9760.7 TAN Int.  |

| Schedule includes similar sections for: | Budget<br>Notes | Capital Notes    | Bond Anticipation Notes Payable |
|-----------------------------------------|-----------------|------------------|---------------------------------|
| Installment Purchase Debt               | Other Debt      | Deficiency Notes | Revenue Anticipation Notes      |

# SS-1 Schedule of Indebtedness

| BOND ANTICIPATION NOTES<br>Outstanding Beginning of Fiscal Year<br>Prior Year Adj Plus | 2P18461       | 29                                                                    | 0                                                                                | = Prior<br>34 | year line |
|----------------------------------------------------------------------------------------|---------------|-----------------------------------------------------------------------|----------------------------------------------------------------------------------|---------------|-----------|
| (Specify)<br>Prior Year Adj Minus<br>(Specify)                                         | ]<br>F<br>] A | 30<br>H5731-BANs<br>Redeemed from<br>Appropriations                   |                                                                                  |               |           |
| Issued During Fiscal Year                                                              | 2P18463       | 32                                                                    |                                                                                  |               |           |
| Paid During Fiscal Year                                                                | 2P18465       | 33                                                                    |                                                                                  |               |           |
| Outstanding End of Fiscal Year                                                         | 2P18467       | 34                                                                    | 0                                                                                | = H626        | 3 BANs    |
| Amount of Interest Paid During Fiscal Year                                             | 2P1846        | 35                                                                    |                                                                                  | Pay.          |           |
|                                                                                        |               | = Sum of: AL973<br>A9732.7, A9733<br>VL9730.7, V973<br>V9734.7, V9730 | 30.7, A9730.7, A9731.7,<br>.7, A9734.7, A9730.7,<br>1.7, V9732.7, V9733.7,<br>.7 |               |           |

### **SS-1** Schedule of Indebtedness

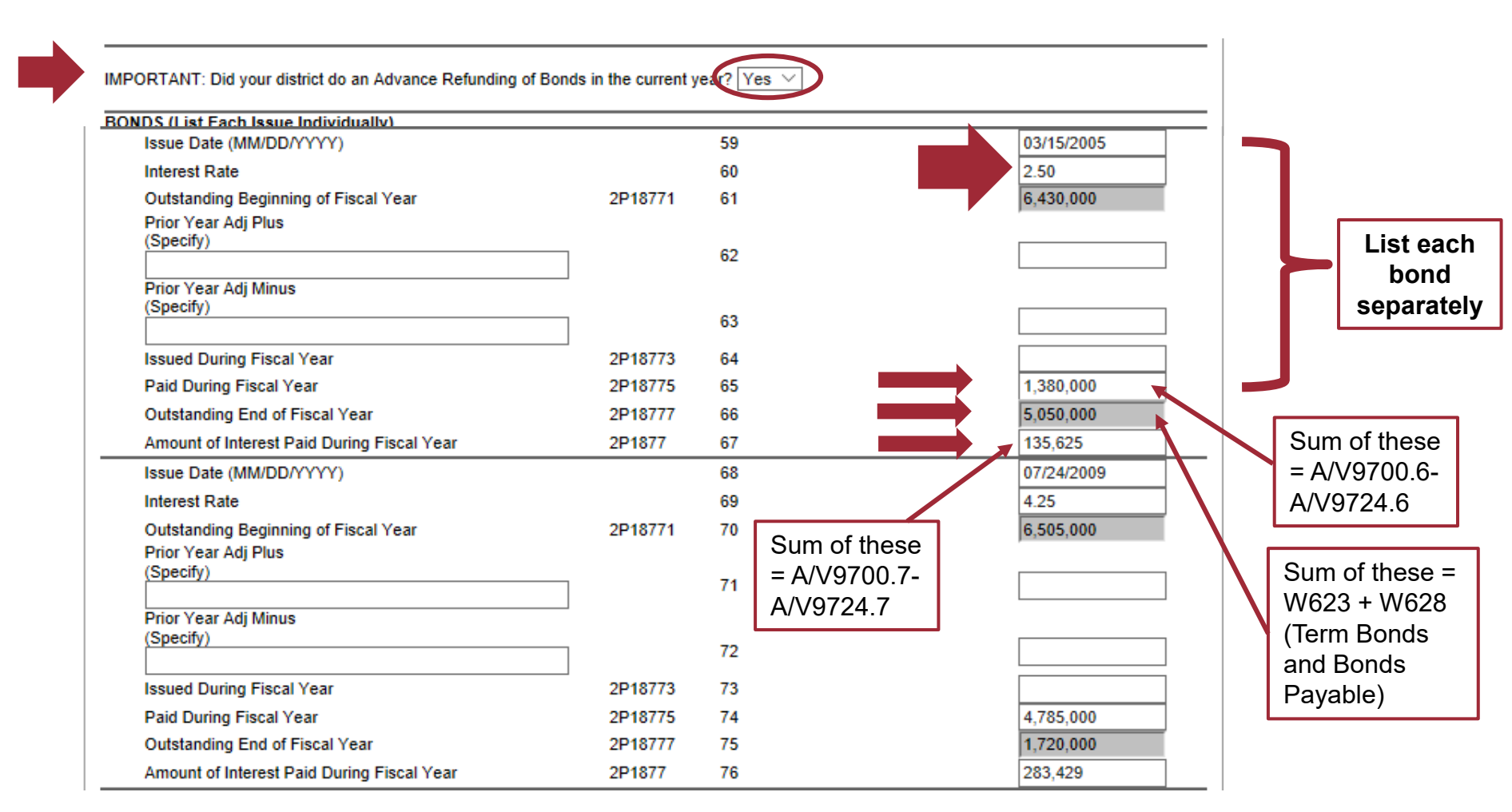

### SS-2: Statement of Non-Current Governmental Liabilities

| Sum                                                                                   | nmarizes a<br>liabilities | II the LON<br>of the Dis | IG-TERM<br>strict |
|---------------------------------------------------------------------------------------|---------------------------|--------------------------|-------------------|
| Supplemental Schedule SS-2<br>Statement of Non-Current Governmental Liabilities       |                           |                          |                   |
|                                                                                       | Account                   | DP Code 69               | Amount            |
| Term Bonds Payable                                                                    | W623                      | 1                        |                   |
| Bond Anticipation Notes Payable W626 - Only if issue 2-year (LT) BANS                 | W626                      | 2                        |                   |
| Capital Notes Payable                                                                 | W627                      | 3                        | 0                 |
| Bonds Payable                                                                         | W628                      | 4                        | 25,170,000        |
| Due to State Teachers' Retirement System W632/637 - only if paying over multiple year | s W632                    | 5                        |                   |
| Due to Employees' Retirement System                                                   | W637                      | 6                        |                   |
| Net Pension Liability - Proportionate Share                                           | W638                      | 7                        | 1,265,663         |
| Total Other Post Employment Benefits (OPEB) Liability W683 - From your GASB 75 rep    | ort W683                  | 8                        | 67,290,087        |
| Installment Purchase Debt W685 - Needs to agree to SS-1                               | W685                      | 9                        | 0                 |
| Judgements and Claims Payable                                                         | W686                      | 10                       |                   |
| Compensated Absences W687 - Calculated based on sick/ personal/ vaca                  | tion W687                 | 11                       | 790,346           |
| Other Long-term Debt (Specify) leave balances                                         | W689                      | 12                       |                   |
| TOTAL NON-CURRENT LIABILITIES                                                         |                           | 13                       | 94,516,096        |

### SS-3: Schedule of E-Rate Discount Program

44

|                                                                                                    | Account                             | DP Code 78                                 | Amount                                           |
|----------------------------------------------------------------------------------------------------|-------------------------------------|--------------------------------------------|--------------------------------------------------|
| Schedule for Reporting Refunds of Prior Year Expenditures from E-Rate Discount Program R                                                                                                    | elated to Expens                    | e Based State Aid                          | Formulas                                         |
| NOTE: This schedule should be completed when E-Rate discounts are received in a year sub<br>A2770 or H2770 as appropriate and record by aid program on this form. For E-Rate discounts<br>expenditures and do NOT record on this form.<br>REBATES OF EXPENDITURES CLAIMED FOR: | sequent to the e<br>received in the | expenditure. In thes<br>same year as the e | e cases, credit revenu<br>expenditure is made, c |
| Instructional Computer Hardware and Technology Equipment Aid (Section 3602(26) of the Education Law)                                                                                                    | A2770                               | 1                                          |                                                  |
| nstructional Computer Technology Aid (Section 3602(26-a) of the Education Law)                                                                                                    | A2770                               | 2                                          |                                                  |
| Big Five Cities Computer Administration Aid (Section 3602(17)(c) of the Education Law)                                                                                                    | A2770                               | 3                                          |                                                  |
| ing the clace comparer rammer and (could source could be care                                                                                                    |                                     | 4                                          | 9,013                                            |
| Dther (Specify) DISTANCE LEARNING E-RATE THROUGH NERIC                                                                                                    | A2770                               |                                            |                                                  |
| Dther (Specify) DISTANCE LEARNING E-RATE THROUGH NERIC Dther (Specify)                                                                                                    | A2770<br>A2770                      | 5                                          |                                                  |
| Other (Specify) DISTANCE LEARNING E-RATE THROUGH NERIC<br>Other (Specify) 3002(6) of the Education Law)                                                                                                    | A2770<br>A2770<br>H2770             | 5                                          |                                                  |
| Other (Specify) DISTANCE LEARNING E-RATE THROUGH NERIC<br>Other (Specify) Building Aid (Section 3602(6) of the Education Law)<br>Dther (Specify)                                                                                                    | A2770<br>A2770<br>H2770<br>H2770    | 5<br>6<br>7                                |                                                  |

Review your 2770 revenue codes and list any payments that are E-Rate rebates. This will be used to reduce expenditures that potentially generate State Aid.

### SS-4: Statement of Non-Current Governmental Assets

45

#### Supplemental Schedule SS-4

Statement of Non-Current Governmental Assets

|                                              |                                 | Summarizes all the LONG-TERM<br>assets of the District |    |            |   |
|----------------------------------------------|---------------------------------|--------------------------------------------------------|----|------------|---|
| Lano                                         |                                 | K102                                                   | 2  | 52 201 200 | - |
| Buildings                                    |                                 | K102                                                   | 2  | 53,291,309 | - |
| Improvements Other Than Buildings            |                                 | K103                                                   | 3  | 83,907     | _ |
| Equipment                                    |                                 | K104                                                   | 4  | 6,364,002  |   |
| Construction Work in Progress                |                                 | K105                                                   | 5  | 1,075,988  |   |
| Infrastructure                               |                                 | K106                                                   | 6  |            |   |
| Other Capital Assets                         |                                 | K107                                                   | 7  | 2,635,023  |   |
| Net Pension Asset- Proportionate Share K     | 108- From ERS & TRS notices (as | set) K108                                              | 8  |            |   |
| Intangible Lease Asset - Land                |                                 | K121                                                   | 8a |            |   |
| Intangible Lease Asset - Building            |                                 | K122                                                   | 8b |            |   |
| Intangible Lease Asset - Machinery and Equip | ment                            | K124                                                   | 8c | 565,127    |   |
| Intangible Lease Asset - Other (Specify)     |                                 | K127                                                   | 8d |            |   |
| Subscription-Based Information Technology A  | rrangement Asset                | K128                                                   | 8e |            |   |
| TOTAL NON-CURRENT GOVERNMEN                  | TALASSETS                       | K159                                                   | 9  | 64.034.598 | 1 |

NOTE: For ST-3 purposes, accumulated depreciation and amortization should be reported as

| positive values.                                                 |                                        |      |  |  |
|------------------------------------------------------------------|----------------------------------------|------|--|--|
| Accumulated Depreciation - Buildings Remaining information       |                                        |      |  |  |
| Accumulated Depreciation - Improvements Other                    |                                        |      |  |  |
| Accumulated Depreciation - Equipment                             | should come from your                  |      |  |  |
| Accumulated Depreciation - Infrastructure Eixed Accort Component |                                        |      |  |  |
| Accumulated Depreciation - Other Capital Assets                  | T Key Asset Compa                      | пу   |  |  |
| Accumulated Amortization - Intangible Lease Ass                  | et - Buildings                         | K132 |  |  |
| Accumulated Amortization - Intangible Lease Ass                  | et - Machinery and Equipment           | K134 |  |  |
| Accumulated Amortization - Intangible Lease Ass                  | et - Other (Specify)                   | K137 |  |  |
| Accumulated Amortization, Subscription-Based In                  | formation Technology Arrangement Asset | K138 |  |  |
| Accumulated Amortization, Intangible Lease Asse                  | t - Land                               | K131 |  |  |
| TOTAL ACCUMULATED DEPRECIATION /                                 | AND AMORTIZATION                       |      |  |  |
| TOTAL NON-CURRENT GOVERNMENTAL                                   | ASSETS LESS DEPRECIATION               |      |  |  |

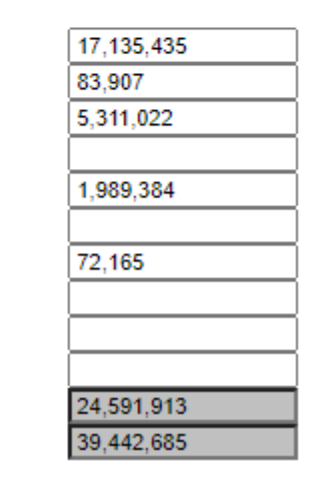

10 11

12

13 14

14a

14b 14c 14d 14e 15

## SS-5: General Fund Tax Levy

| 46               |                                                                                     |            |            |            |  |  |  |
|------------------|-------------------------------------------------------------------------------------|------------|------------|------------|--|--|--|
| Supple<br>Genera | emental Schedule SS-5<br>al Fund Tax Levy                                           |            |            |            |  |  |  |
|                  |                                                                                     | 2022-23    | 2023-24    | 2024-25    |  |  |  |
| Genera           | I Fund Levy:                                                                        |            |            |            |  |  |  |
| 1.               | Levy for General Fund Budget (Including STAR Revenues and<br>Excluding Items Below) | 13,678,772 | 14,044,355 | 14,323,119 |  |  |  |
| 2.               | Additional Levy-Omissions/Loss of Exemption-Prior Years' Tax Lists                  |            |            |            |  |  |  |
| 3.               | TOTAL GENERAL FUND LEVY                                                             | 13,678,772 | 14,044,355 | 14,323,119 |  |  |  |
| Special          | Purpose Levies:                                                                     |            |            |            |  |  |  |
| 4.               | Planned Balance (Non-City)                                                          |            |            |            |  |  |  |
| 5.               | Appropriation of Special Tax (Suffolk County Only)                                  |            |            |            |  |  |  |
| 6.               | Deferred Tax Revenue (City)                                                         |            |            |            |  |  |  |
| 7.               | Allowance for Uncollectable Taxes (City)                                            |            |            |            |  |  |  |
| 8.               | On All or Part of District for Library (045)                                        |            |            |            |  |  |  |
| 9.               | On Former District for Former District Indebtedness                                 |            |            |            |  |  |  |
| 10.              | Levy for Central High School by Elementary School Components                        |            |            |            |  |  |  |
| 11.              | Repair Reserve                                                                      | 0          |            |            |  |  |  |
| 12.              | Capital Reserve                                                                     | 0          |            |            |  |  |  |
| 13               | Other Levy (Specify)                                                                |            |            |            |  |  |  |
| 10.              |                                                                                     |            |            |            |  |  |  |
| 14.              | TOTAL LEVY FOR ALL PURPOSES (041)                                                   | 13,678,772 | 14,044,355 | 14,323,119 |  |  |  |
| Adjustments:     |                                                                                     |            |            |            |  |  |  |
| 15.              | Deficit on Tax Roll                                                                 |            |            |            |  |  |  |
| 16.              | Excess on Tax Roll                                                                  |            |            |            |  |  |  |
| 17.              | Taxes Cancelled                                                                     |            | 17,321     |            |  |  |  |
| 18               | Other Adjustments (Specify)                                                         |            |            |            |  |  |  |
|                  |                                                                                     |            |            |            |  |  |  |
| 19.              | TOTAL ADJUSTMENTS                                                                   | 0          | -17,321    | 0          |  |  |  |
| 20.              | TOTAL LEVY AFTER ADJUSTMENTS                                                        | 13,678,772 | 14,027,034 | 14,323,119 |  |  |  |

Review a copy of the Tax Warrant and run a detailed report of the A1001-Real Property Tax revenue code.

Review activity reported and complete Schedule. Agree totals to the amounts (A1001 and A1085) reported on the General Fund Revenue section (Schedule A3).

### SS-6: New Discounted and Negotiated Bonds and Notes

47

|                                                                                                    | Account | DP Code 91 | Amount       |
|----------------------------------------------------------------------------------------------------|---------|------------|--------------|
| SUE 1<br>ype of Debt Instrument                                                                            |         |            |              |
| <ul> <li>1=Bond</li> <li>2=Bond Anticipation Note</li> <li>3=Other Note</li> <li>mount of Issue</li> </ul> | 6PKOD   | 1          | $\checkmark$ |
| <ul> <li>1=Fixed</li> <li>2=Discount</li> </ul>                                                            | 6PPR    | 2          |              |
| pe of Interest Rate                                                                                        | 6PTIR   | 3          | $\sim$       |
| SUE 2<br>/pe of Debt Instrument                                                                            |         |            |              |
| <ul> <li>1=Bond</li> <li>2=Bond Anticipation Note</li> <li>3=Other Note</li> <li>mount of Issue</li> </ul> | 6PKOD   | 4          | $\checkmark$ |
| 1=Fixed     2=Discount                                                                                     | 6PPR    | 5          |              |
| /pe of Interest Rate                                                                                       | 6PTIR   | 6          | $\sim$       |

This schedule very rarely needs to be completed. This only applies to negotiated or discounted bonds and notes. Negotiated sale means they were sold at private sale (not in a competitive public sale). Discount bonds (also known as deep discount or zero coupon bonds) are bonds sold at a price less than their par value. Again, these are rare, and this schedule needs only to be completed by a handful of districts each year.

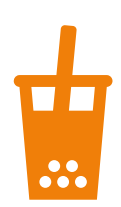

### SS-7: New Installment Purchase Contracts

#### Supplemental Schedule SS-7 New Installment Purchase Contracts / COPS

|                                                                                                    | Account | DP Code 92 | Amount |
|----------------------------------------------------------------------------------------------------|---------|------------|--------|
| CONTRACT 1                                                                                                    |         |            |        |
| Purpose (Enter Number)                                                                                          |         |            |        |
| 1=Equipment                                                                                                    |         |            |        |
| 2=Capital Improvement/Land Acquisition                                                                          | 3PPIO   | 1          |        |
| Total Principal (Excluding Interest)                                                                            | 3PAIPC  | 2          |        |
| Were <u>Certificates of Participation (COPS</u> ) Issued in Connection with this Installment Purchase Contract? | 3PCOPS  | 3          | ~      |
| CONTRACT 2                                                                                                    |         |            |        |
| Purpose (Enter Number)                                                                                          |         |            |        |
| 1=Equipment                                                                                                    |         |            |        |
| 2=Capital Improvement/Land Acquisition                                                                          | 3PPIO   | 4          |        |
| Total Principal (Excluding Interest)                                                                            | 3PAIPC  | 5          |        |
| West Configuration of Participation (COPR) lossed in Constanting with this lossed lines at Parabase             |         |            | L      |

Contra

A **Participation Certificate** (PC) (also known as a Certificate of Participation) is a financial instrument, a form of financing, used by municipal or government entities which allows an individual to buy a share of the lease revenue of an agreement made by these entities. It is different from a bond issued by these agencies since **participation certificates** are secured by lease revenues.

# s<sup>s</sup>s

#### Supplemental Schedule SS-8 Community Schools Set-aside Expenditures

Pursuant to Education Law §3602(4)(e), the Community Schools Set-aside amount below, allocated from Foundation Aid, must be used to support the transformation of school buildings into community hubs to deliver co-located or school-linked services in any of the categories listed below.

#### Appendix A

#### Important:

Community Schools set-aside funds must be used to supplement and not supplant district expenditures for eligible programs and services in the 2018-19 school year. For school districts with Community Schools Grants from the 2017-18 school year that expired on June 30th, 2020, set-aside funds may be used to continue funding for those existing programs. The supplement-not-supplant requirement will still apply for set-aside amounts in excess of the 2017-18 school year amount.

Any district whose 2017-18 Community Schools increase amount exceeded one million dollars (\$1,000,000) shall continue to use an amount equal to the greater of one hundred fifty thousand dollars (\$150,000) or ten percent of that increase to support Community Schools transformation at schools with extraordinary high levels of student need, as designated by the Commissioner of Education, including at least \$100,000 specifically in such designated schools. For a list of designated schools, please see <u>Appendix A</u>

PLEASE NOTE THAT THE ST-3 SUPERINTENDENT/CHANCELLOR CERTIFCATION FORM HAS BEEN MODIFIED TO INCLUDE AN ATTESTATION THAT 2020-21 AND 2021-22 COMMUNITY SCHOOLS SET-A SIDE EXPENDITURES WILL SUPPLEMENT NOT SUPPLANT 2018-19 EXPENDITURES FOR ELIGIBLE PROGRAMS AND SERVICES.

|                                                     |       | 2022-23 | 2023-24  | 2024-25     |  |
|-----------------------------------------------------|-------|---------|----------|-------------|--|
| Community Schools Set-aside Amount                  |       | (Prior) | (Actual) | (Projected) |  |
|                                                     |       | 0       | 0        | 0           |  |
|                                                     |       |         |          |             |  |
| 1. Payments to BOCES for Community Schools CO-SER ( | 6079) |         |          |             |  |

Instructions: Only include in the categories below those expenditures not included in Line 1 above. The sum of all reported expenditures should equal the set-aside amount displayed above.

NOTE: This is a supplementary schedule; all expenditures on this schedule must also be reported in the appropriate ST-3 General Fund expenditure accounts.

| 2022-23 | 2023-24  | 2024-25     |  |
|---------|----------|-------------|--|
| (Prior) | (Actual) | (Projected) |  |
|         |          |             |  |

Not Used

Allowable Academic Services (Allowable Programs for English Language Learners should be reported below)

a) New contract and/or salary benefit expenditures for:

 i) professional development that improves classroom instruction for providers of regular instruction, credit-bearing enrichment programming or academic support services for students, ii) providers of enrichment and/or supplemental academic services to be provided to students, and iii) providers of high school equivalency;

 b) costs of supplemental instructional materials to be purchased to support regular classroom instruction, academic enrichment or academic enrichment services for students;

c) provision of developmentally appropriate early childhood education programs not otherwise provided by the school; and

d) other costs of academic support services approved by the Commissioner.

3. Total expenditures in this category

#### Allowable Health, Mental Health and Counseling, and Dental Care Services

a) New contract and/or salary benefit expenditures for:

i) fully licensed and certified professional providers of these services and

ii) providers of career counseling services for students, families or community members;

b) initial site preparation and set-up expenditures;

c) provision of pupil services (including violence prevention counseling) and referrals for such services;

d) referrals for medical, dental, other health services

and social service; and

e) other related costs, not supported through other available funding such as Medicaid.

49

SS-8: Community Schools Set-aside Expenditures DP Code 96

# Community School Set-aside

- A portion of Foundation Aid is "set-aside" for specific purposes, called *Community School Set-aside*
- Districts receiving this aid must document on SS-8 that funding was used for *allowable purposes*
- Expenditures are recorded in the General Fund during year
- Funds are required to supplement vs. supplant current expenditures
- https://www.p12.nysed.gov/sss/expandedlearningop ps/setasideguidance.html - see for further guidance

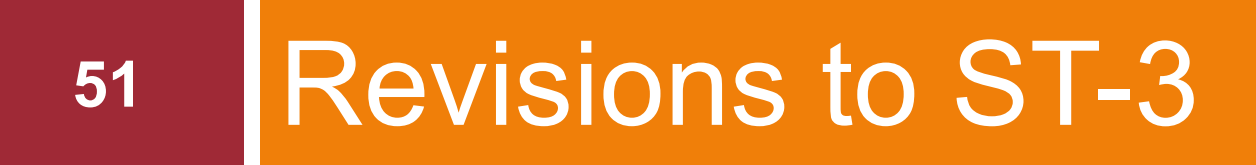

How to Process

# Need to Make a Revision?

#### 52

Once the ST-3 has been submitted, any changes need to be done in the "Revision Data" section

Steps: Enter any changes needed

Run a new Edit Report

Clear any questions

Submit revisions and review change report

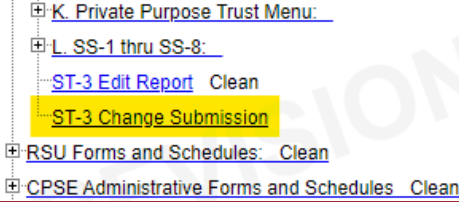

#### Monitor the Activity Log

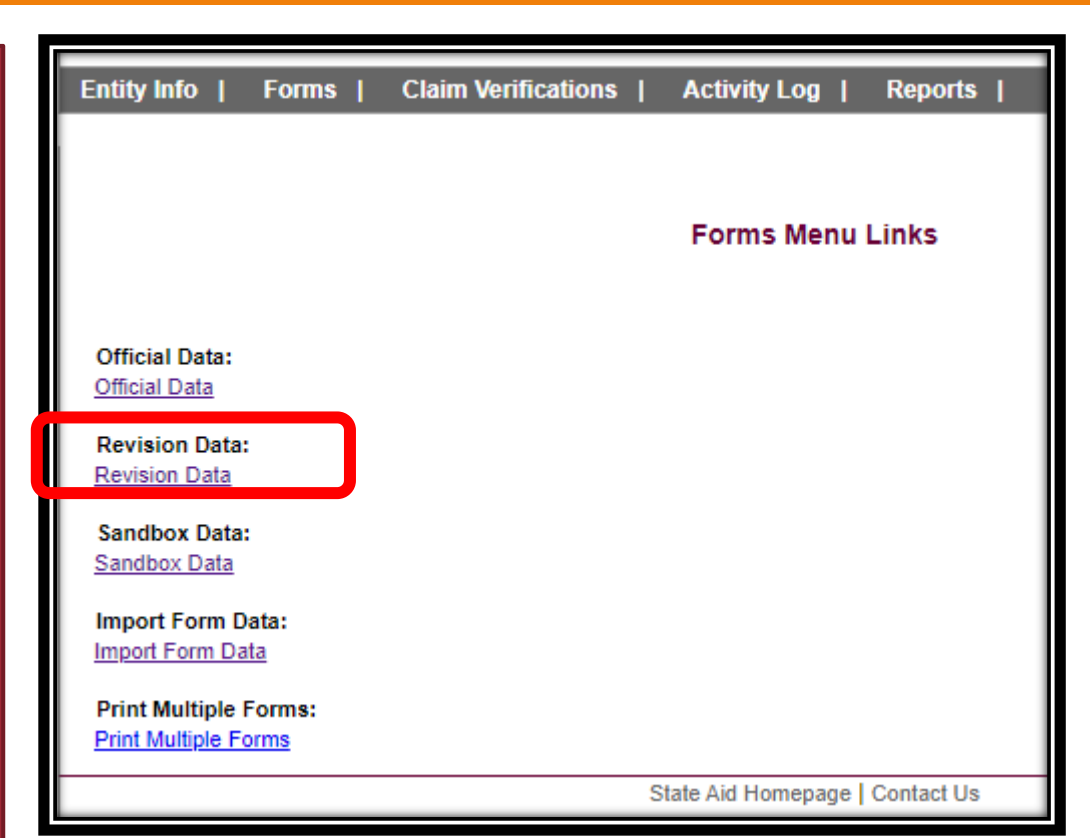

Revisions can be submitted by anyone with access to SAMS. Superintendent is notified when a revision is made.

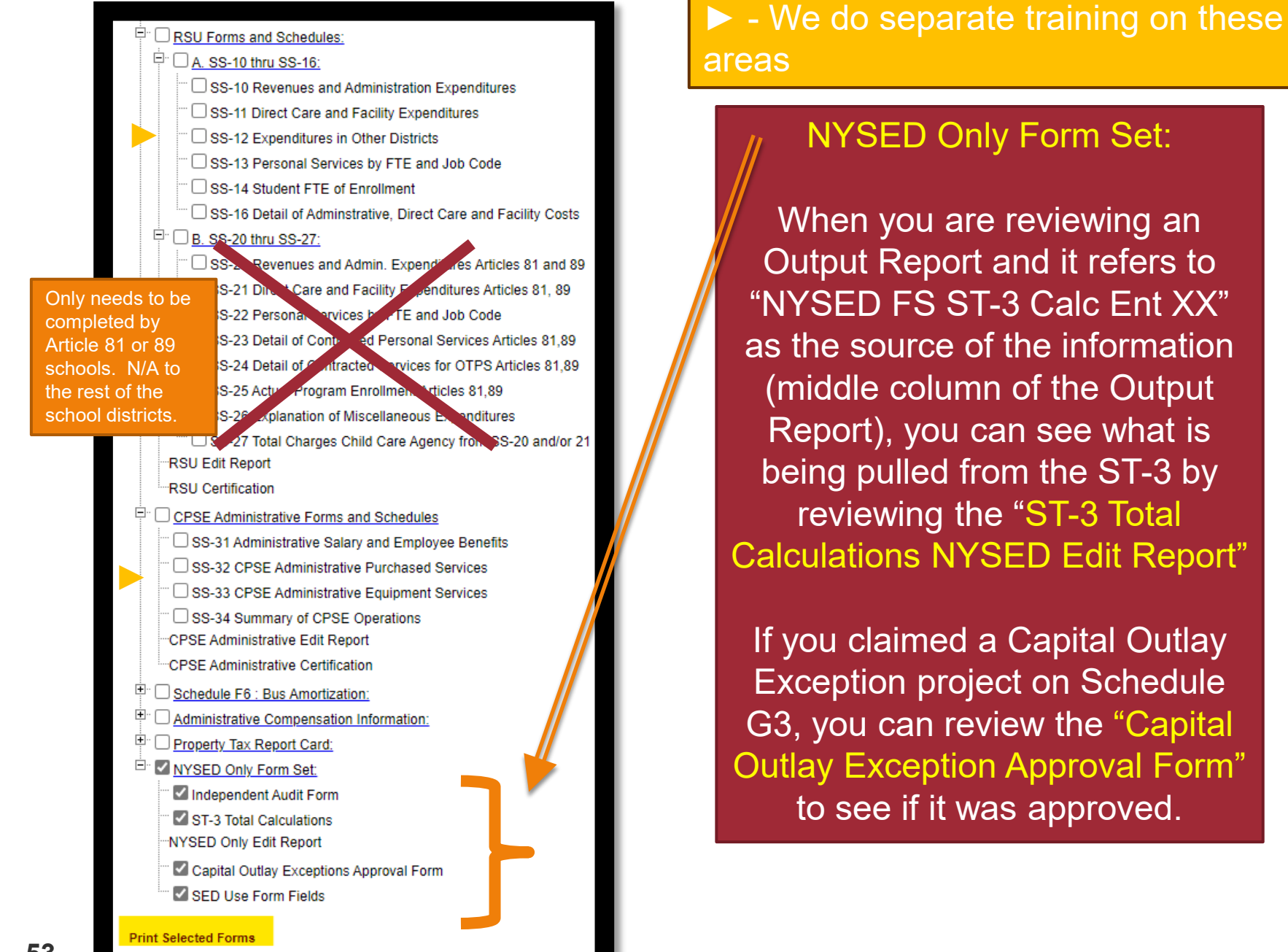

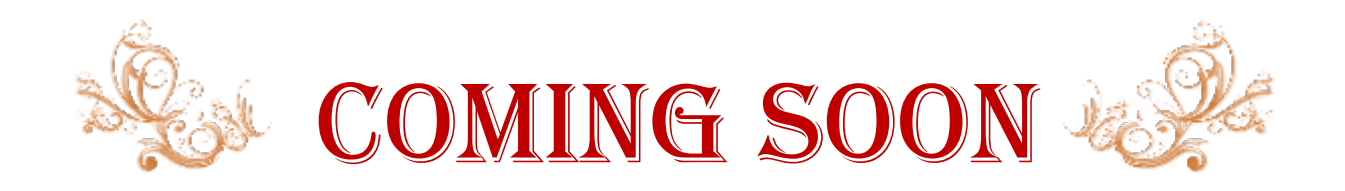

### Part II – Tips for Reviewing and Revising the ST-3

### □ September 10, 2024 10:00 a.m.

□ Please join us!

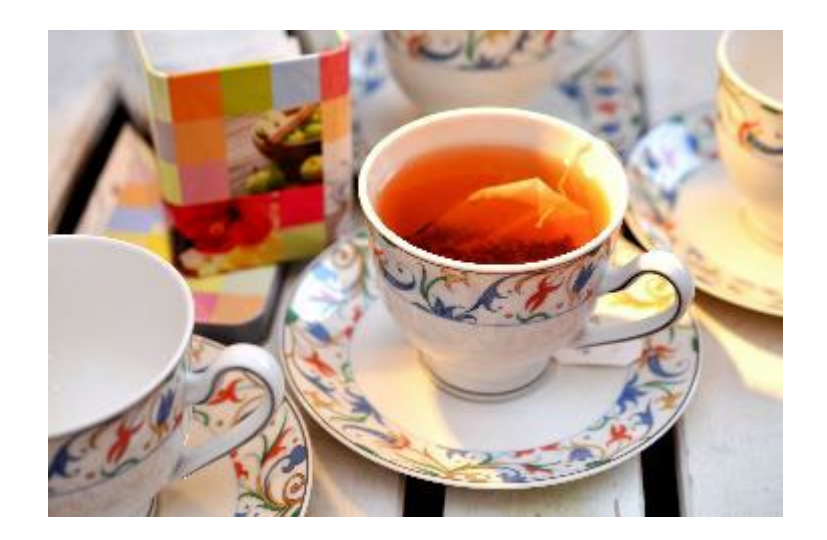

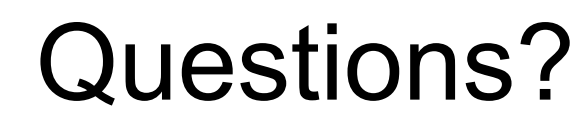

### **Questar III**

State Aid & Financial Planning Service 10 Empire State Boulevard Castleton, NY 12033 (518) 477-2635, Option 1 Fax (518) 477-4284 sap.questar.org @qiiisap

ςSς